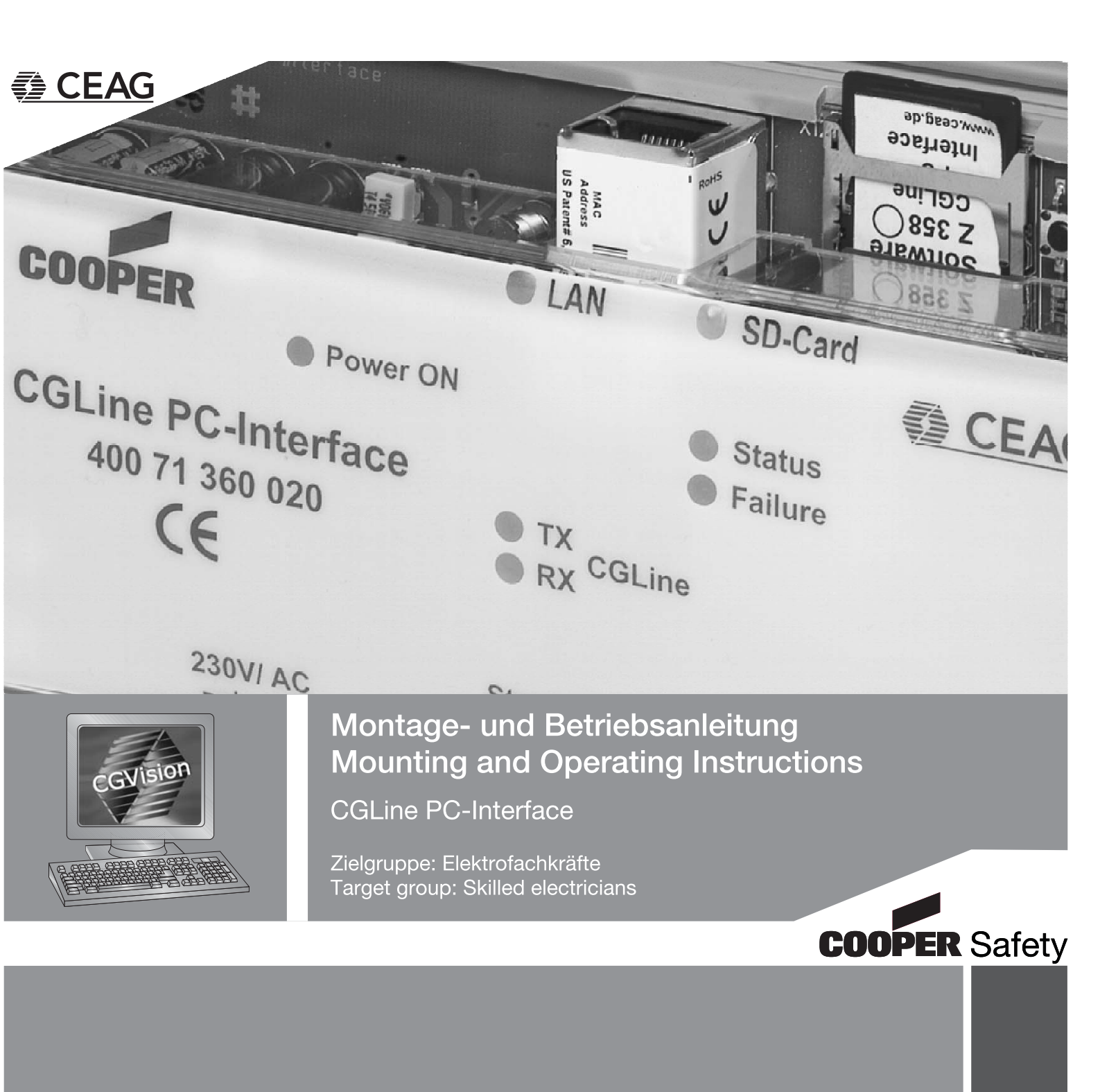

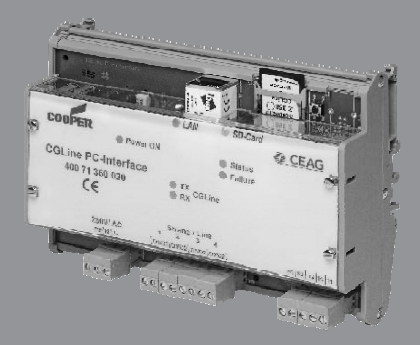

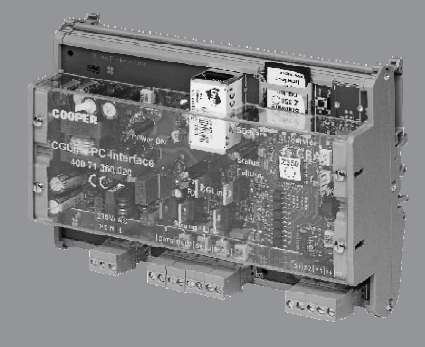

### Inhaltsverzeichnis / Index

| 1 | Sicherheitshinweise                       | 3    |
|---|-------------------------------------------|------|
| 2 | Normenkonformität                         | 3    |
| 3 | Technische Daten                          | 3    |
| 4 | Installation                              | 4    |
| 5 | Startseite / Anmeldung                    | 8    |
| 6 | Untermenüs                                | . 11 |
| 7 | Beispiel zur Ortung einer Leuchtenstörung | . 18 |
| 8 | Summenstatus als txtDatei                 | . 20 |

| 9  | Safety Notes                            | 21 |
|----|-----------------------------------------|----|
| 10 | Conformity to standards                 | 21 |
| 11 | Technical Data                          | 21 |
| 12 | Installation                            | 22 |
| 13 | Start / Login                           | 26 |
| 14 | Submenus                                | 29 |
| 15 | Example of locating a luminaire failure | 37 |
| 16 | Summary status as txt-file              | 39 |

### 1 Sicherheitshinweise

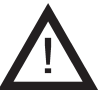

- Das CGLine PC-Interface ist bestimmungsgemäß in unbeschädigtem und einwandfreiem Zustand zu betreiben!
- Bei Durchführung von Arbeiten am Gerät ist sicherzustellen, dass das Gerät spannungsfrei geschaltet ist! Beachten Sie dabei die unterschiedlichen Versorgungen des Geräts bei Normal- und Notbetrieb.
- Beachten Sie bei allen Arbeiten an dem Gerät die nationalen Sicherheits- und Unfallverhütungsvorschriften und die nachfolgenden Sicherheitshinweise in der Betriebsanleitung, die mit einem versehen sind!

### 2 Normenkonformität

Konform mit: EN 60950-1. Gemäß DIN EN ISO 9001 entwickelt, gefertigt und geprüft.

### 3 Technische Daten

Spannungsversorgung (typ): Leistungsaufnahme: Anschlussklemmen: Zul. Umgebungstemperatur: Lagertemperatur: Schutzart: Gehäusetyp: Abmessungen: 230 V AC < 4 Watt max. 2,5mm<sup>2</sup> 0...+35°C -20°C...+70°C IP 20 DIN-Schiene 10 TE 175 x 126 x 60 mm

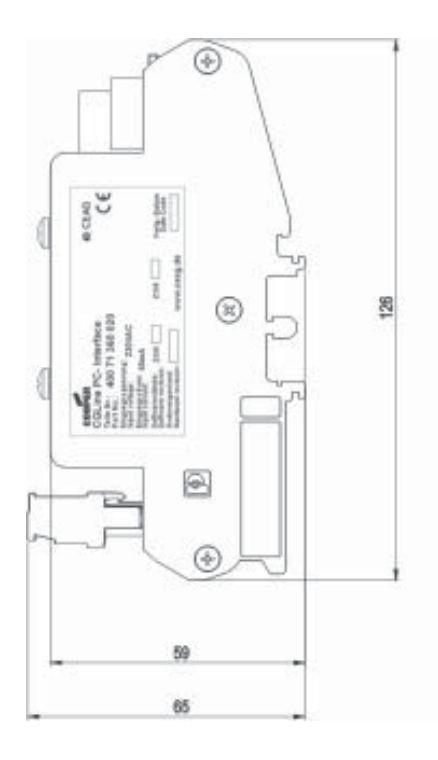

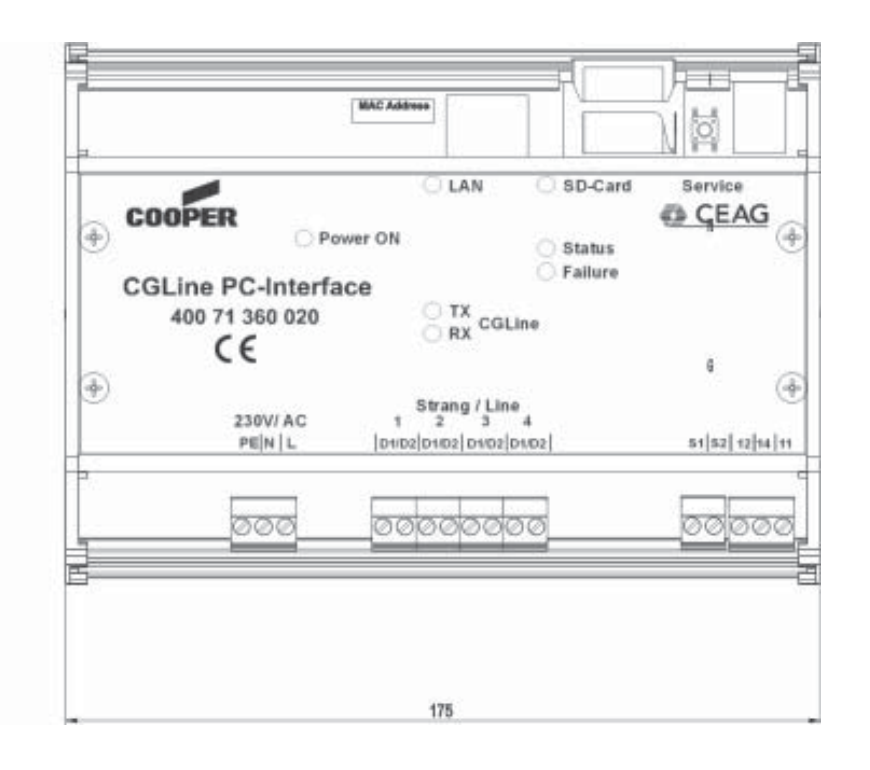

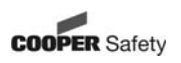

#### 3.1 Beschreibung / Verwendungsbereich

Zur zentralen Visualisierung und Steuerung von CGLine Einzelbatterieleuchten über CG-Vision Software oder über das integrierte Webinterface über handelsübliche Webbrowser (z. B. Internet Explorer):

- Volle Steuerung und Überwachung von bis zu 400 CGLine Einzelbatterieleuchten auf CGVision (optional erhältlich).
- Integrierter Webserver zur einfachen Visualisierung über handelsübliche Webbrowser
- Prüfbuch nach VDE 0108/10.89; auf SD-Speicherkarte
- Potentialfreier Meldekontakt, frei programmierbar
- Blockiereingang mit Differential-Schleifenüberwachung
- E-Mailprogramm in Webserver integriert

### 4 Installation

Halten Sie die für das Errichten und Betreiben von elektrischen Betriebsmitteln geltenden Sicherheitsvorschriften und das Gerätesicherheitsgesetz, sowie die allgemein anerkannten Regeln der Technik ein!

#### 4.1 Montage

Bei der Montage ist auf unzulässige Temperaturen am Einbauort während des Betriebes zu achten. Die zulässige Umgebungstemperatur darf +35°C nicht überschreiten. Die Montage des Interface erfolgt auf DIN-Schiene (10 TE).

#### 4.2 Elektrischer Anschluss

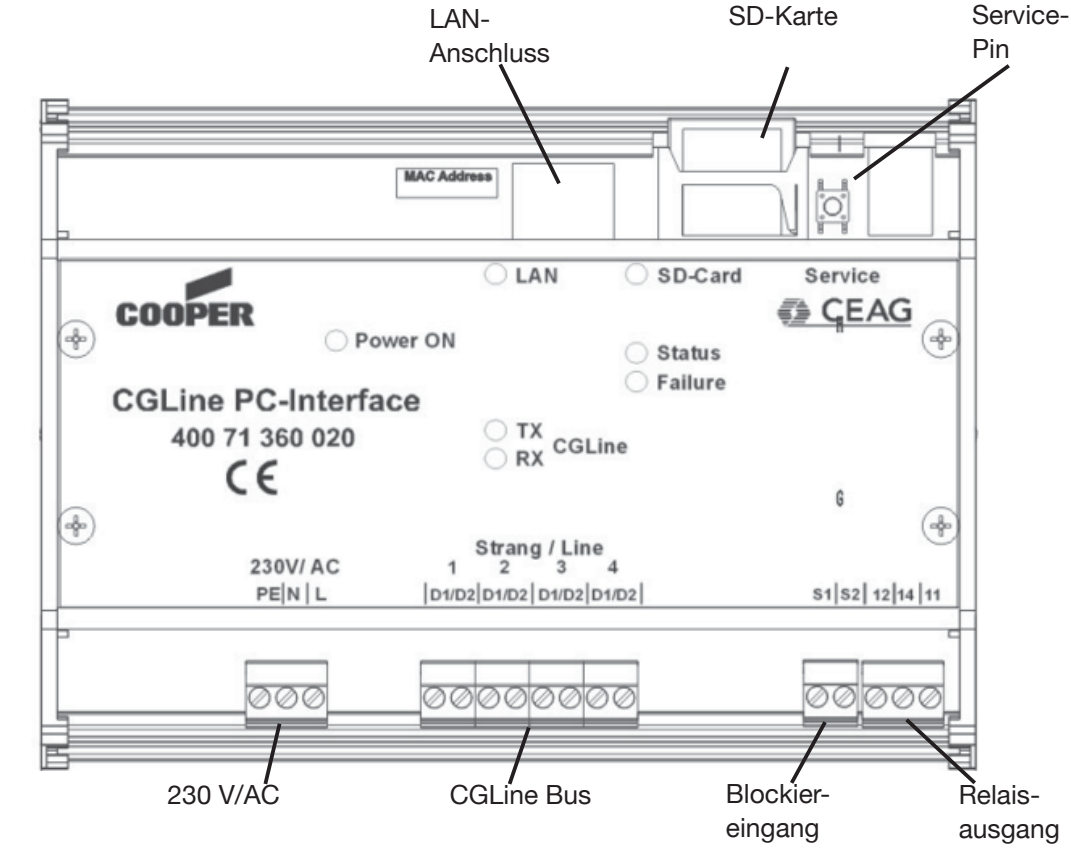

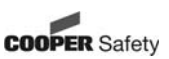

#### 4.2.1 Beschreibung

#### LAN-Anschluss:

Anschluss an das Ethernet über RJ45-Anschluss. Bei direktem Anschluss eines PC's/ Notebook muss eine gekreuzte Patchleitung (Crossover) benutzt werden.

#### **SD-Karte:**

Die SD-Karte enthält das Prüfbuch und die Konfigurationsdateien. Eine leere SD-Karte darf nicht eingesetzt werden, d. h. es müssen (leere) Konfigurationsdateien (ab Werk) vorhanden sein!

**Achtung**: Zum Speichern von Konfigurationsänderungen von der CGVision oder dem Webbrowser auf SD Karte muss unbedingt eine SD-Karte eingelegt sein. Andernfalls gehen die geänderten Informationen verloren.

#### Service-Pin:

Mit dem Service-Pin kann eine Leuchtensuche für nachträglich neu installierte Leuchten gestartet werden, d. h. gespeicherte Leuchten, auch wenn nicht vorhanden, werden hierüber nicht gelöscht. Außerdem kann über den Service-Pin ein Funktionstest für die Leuchten aller Stränge gestartet werden.

Funktionsweise:

- a. Drücken des Service-Pin > 1 sek. aber < 3 sek.: Start Funktionstest aller Leuchten
- b. Drücken des Service-Pin > 6 sek.: Start "nur neue Leuchten" suchen

#### 230 V/AC

Anschlussklemmen für die Versorgungsspannung 230 V/AC mit 50 Hz.

#### **CGLine Bus:**

Anschlussklemmen für Strang 1 bis Strang 4 mit je bis zu 100 Leuchten. Polarität D1/D2 zu den Leuchten muss nicht beachtet werden.

Leitungsverlegung CGLine Bus: 2-adrige Busleitung, ungeschirmt, freie Bus-Topologie möglich.

| - | Leitungs | slänge | /Strang |
|---|----------|--------|---------|
|---|----------|--------|---------|

|   | Querschnitt        | Länge           | bei Strängen in Summe |
|---|--------------------|-----------------|-----------------------|
|   | 0,5 qmm            | 450 m           | 1.800 m               |
|   | 1,0 qmm            | 900 m           | 3.600 m               |
|   | 1,5 qmm            | 1.350 m         | 5.400 m               |
| - | Daten/Strang       |                 |                       |
|   | Versorgungsspann   | nung Bus:       | 22,5V                 |
|   | max. zulässiger Sp | pannungsabfall: | 13V                   |
|   | Busstrom           |                 | 400mA                 |
|   |                    |                 |                       |

#### **Blockiereingang:**

Über den Blockiereingang können alle angeschlossenen Leuchten blockiert werden, d. h. die Leuchten werden ausgeschaltet und die Notlichtfunktion deaktiviert, z. B. für Betriebsruhezeiten.

Der Anschluss kann über ein Schlüsselschalter oder ein Relais (z. B. Alarmanlage) erfolgen. Um bei Kurzschluss oder einer Unterbrechung der Blockierzuleitung den sicheren Betrieb zu gewährleisten, wurde dieser Eingang mit einer Differentialschleifenüberwachung (Ruhestrom) ausgerüstet, d. h. zum Blockieren muss ein 1kOhm Widerstand eingebunden sein, der den Ruhestrom definiert.

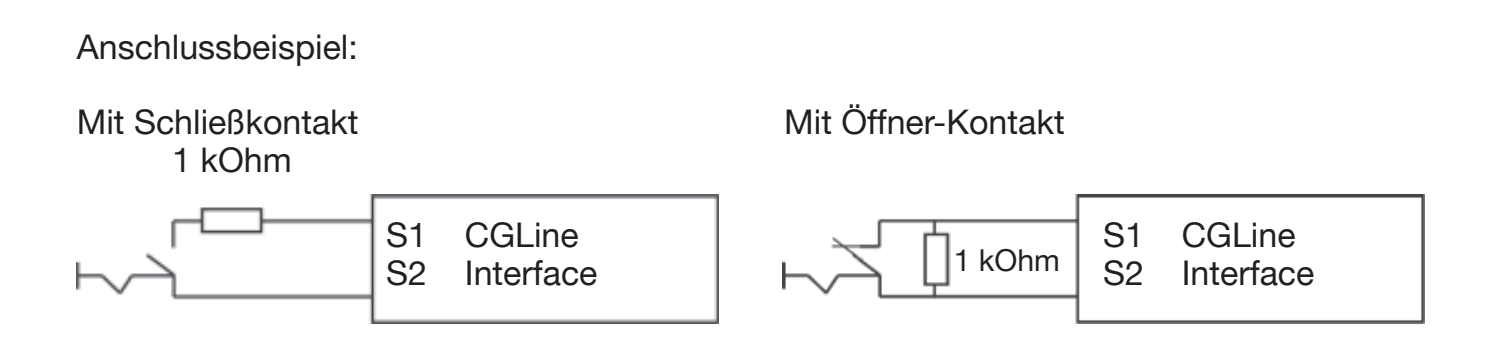

#### **Relaisausgang:**

Das CGLine PC-Interface verfügt über einen frei programmierbaren Relaisausgang (Wechsler).

Programmiert werden kann er über die PC-Software, das Webinterface (Webserver) oder die CGVision.

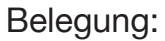

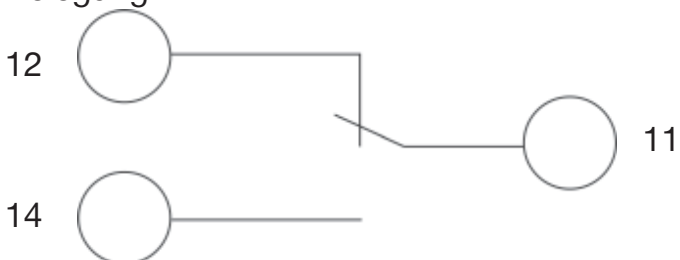

#### 4.2.2 LED-Anzeigen

| Power ON  | (grün) | leuchtet, wenn die Versorgungsspannung anliegt               |
|-----------|--------|--------------------------------------------------------------|
| LAN       | (gelb) | leuchtet, wenn Verbindung zum Netzwerk LAN besteht           |
| SD-Karte  | (gelb) | Signalisiert Schreib-/Lesezugriff auf SD-Karte               |
| Status    | (grün) | blinkt langsam (1Hz) während eines FTs,                      |
|           |        | blinkt schnell (0,5Hz) während eines BTs                     |
| Failure   | (rot)  | leuchtet, sobald eine Störung ansteht                        |
| TX CGLine | (gelb) | blinkt, sobald das Interface Daten auf den CGLine Bus sendet |
| RX CGLine | (grün) | blinkt, sobald das Interface Daten auf dem CGLine Bus emp-   |
|           |        | fängt                                                        |

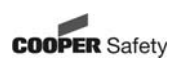

#### 4.3 Anwendungsbeispiel

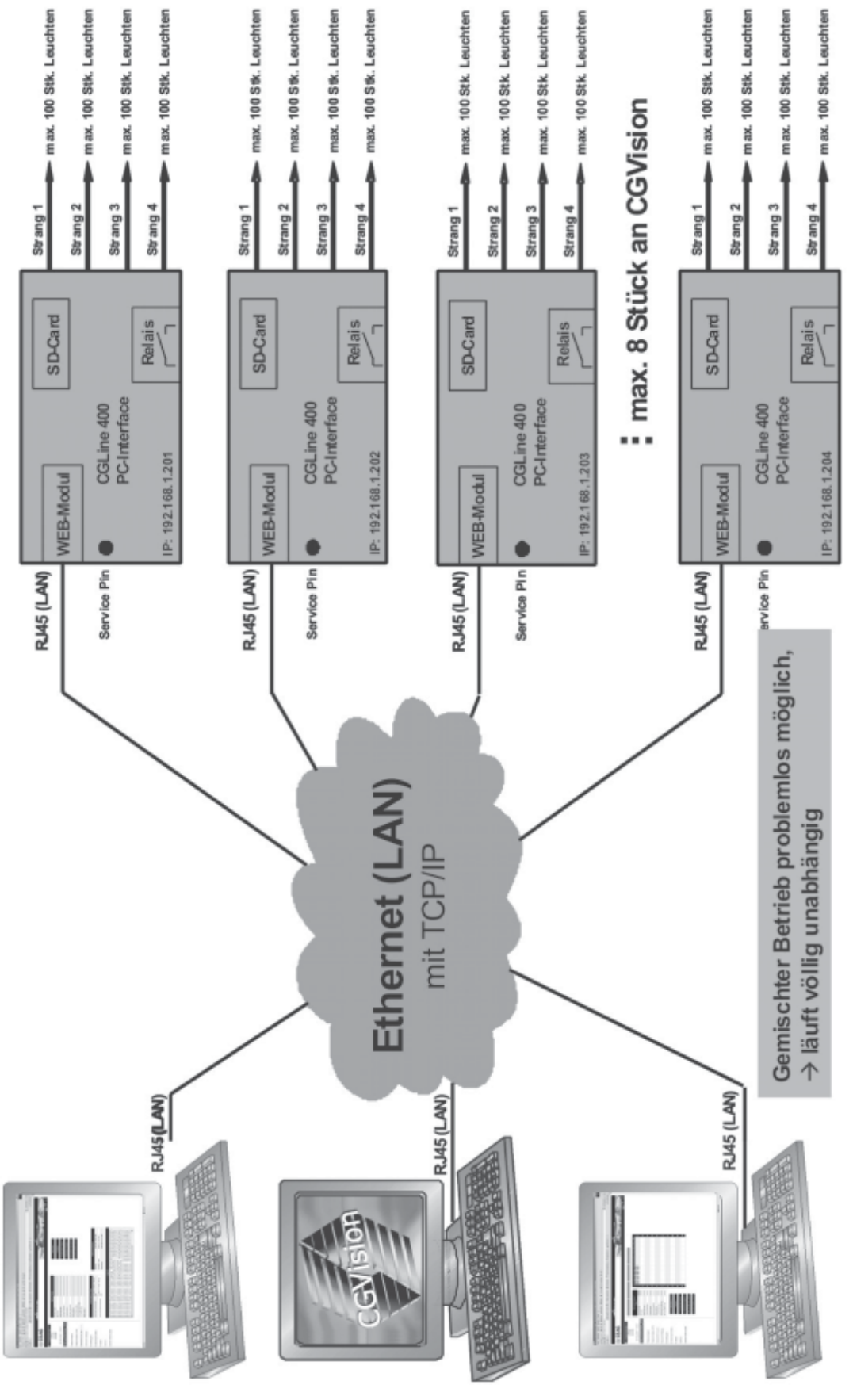

## 5 Startseite / Anmeldung

Durch Eingabe der TCP/IP-Adresse (s. 5.a: ab Werk: 192.168.1.200) im Internetbrowser gelangt man in die Anmeldeseite des Interface.

| CEAG Notlichtsysteme GmbH               | - Microsoft Internet Explorer             |                      |
|-----------------------------------------|-------------------------------------------|----------------------|
| () Zurick • () - (x) (2)                | 1 Duchen A Favoriten @ Q · D 1 1 · D 23   |                      |
| Adresse a http://192.168.1.200/         |                                           | Wechsein zu Links ** |
| COOPER Safe                             | ety                                       |                      |
| CEAO                                    |                                           | Sig Constant Sector  |
| Angemeidet als                          | Bitte Benutzernamen und Passwort eingeben |                      |
| anmelden<br>abmelden                    | User                                      |                      |
| Fr 16 Jan 2009 - 10:14                  | Passwort                                  |                      |
| CGLine PC-Interface                     |                                           |                      |
| Übersicht Interface                     |                                           |                      |
| Übersicht Stränge                       |                                           |                      |
| Einstellungen                           |                                           |                      |
| E-Mail Einstellungen                    |                                           |                      |
| Interface Einstellungen                 |                                           |                      |
| Kontakt                                 |                                           |                      |
| weitere Webmodule                       |                                           |                      |
|                                         |                                           |                      |
|                                         |                                           |                      |
|                                         |                                           |                      |
|                                         |                                           |                      |
|                                         |                                           |                      |
| a) http://192.168.1.200/interface.html7 | SESSION=1546604868                        | S Internet           |

Bemerkung: Hierfür muss sich der PC im selben Subnet 192.168.1.xxx befinden, ggf. in den LAN-Einstellungen des PCs ändern.

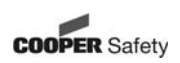

5.1: User: Admin Passwort: ceag Erlaubt uneingeschränkte Benutzung des Interface.

5.2: User: Gast Passwort: (kein Passwort erforderlich) Erlaubt dem Nutzer nur den Zugriff auf Statusinformationen.

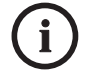

#### **Hinweis:**

Es wird empfohlen, das ab Werk vorgegebene Passwort zu ändern, um einen nicht authorisierten Zugriff zu vermeiden!

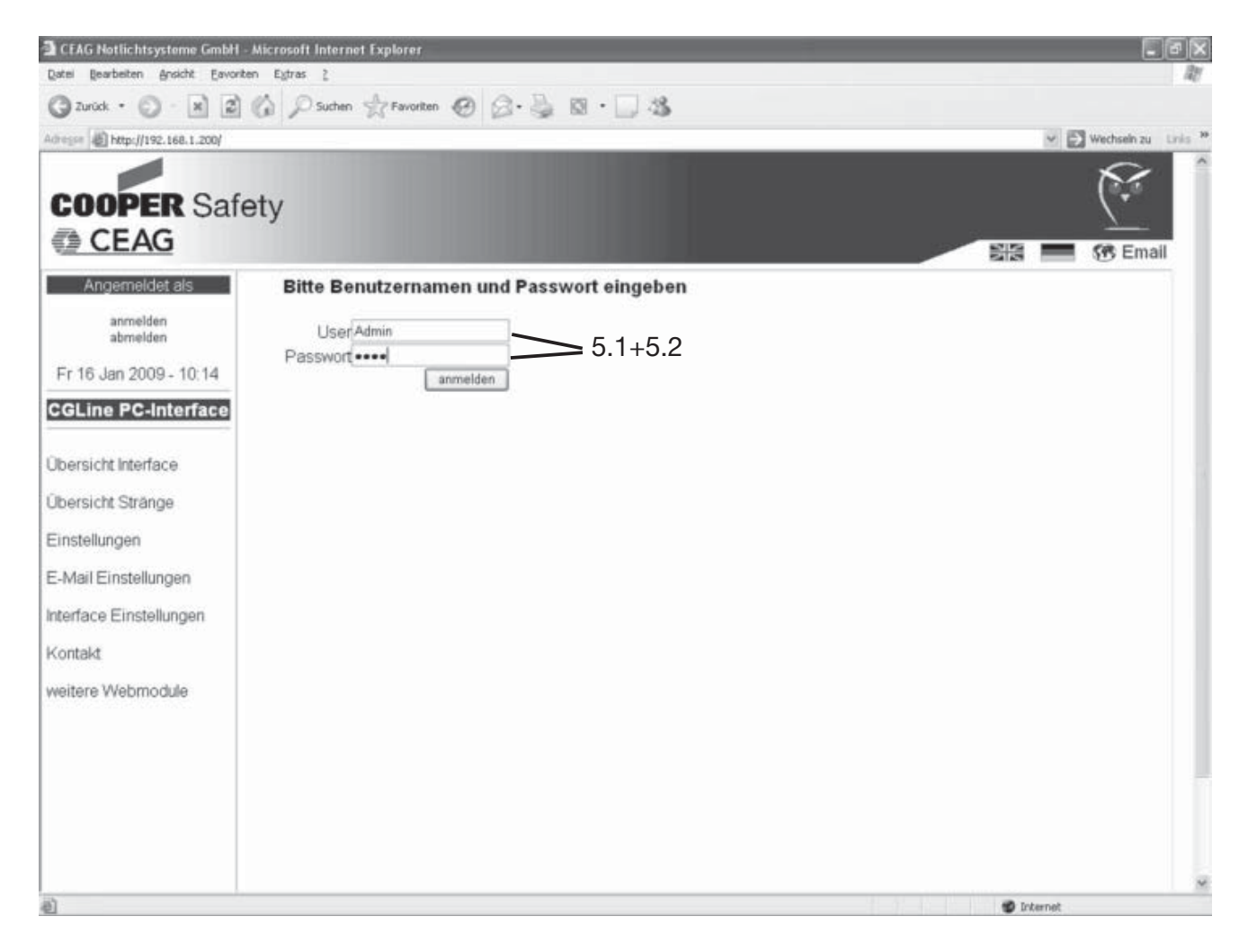

9

#### 5.3 Anmeldung / Passwort ändern

Nach einem Klick links auf Anmelden, 5.3.1, erscheint folgendes Bild. Hier ist die Möglichkeit gegeben, das Passwort zu ändern. (nach erfolgreicher Anmeldung)

| Date       gescheiten       gradit       Egivation       Egivation       Egivation         Image: Image: Image | Wechseln zu Links *   |
|----------------------------------------------------------------------------------------------------|-----------------------|
| Arrest Dittp://192.168.1.200/LOGBPCcommand=logn8555500%=1546604866                                                                                                    | Wechsein zu Ericks ** |
| Adhese Thep://192.te8.1.2004.OGB/PCommand-login8.5553004=1546604666                                                                                                    | Wechseln 20 Ends      |
| CCOPER Safety                                                                                                    | Email                 |
| Angemeldet als Bitte Benutzernamen und Passwort eingeben User Admin                                                                                                    | Sin 🧰 🛞 Email         |
| Admin<br>anmelden User Admin<br>abmelden                                                                                                    |                       |
|                                                                                                    |                       |
| Fr 16 Jan 2009 - 10:19                                                                                                    |                       |
| CGLine PC-Interface 5.3.1                                                                                                    |                       |
| Ubersicht Interface neues Passwort                                                                                                    |                       |
| Ubersicht Stränge Passwort wiederholen 5.3.2                                                                                                    |                       |
| Einstellungen 5.3.3                                                                                                    |                       |
| E-Mail Einstellungen                                                                                                    |                       |
| Interface Einstellungen                                                                                                    |                       |
| Kontakt                                                                                                    |                       |
| weitere Webmodule                                                                                                    |                       |
|                                                                                                    |                       |
|                                                                                                    |                       |
|                                                                                                    |                       |
|                                                                                                    |                       |
|                                                                                                    | ~                     |

Zum Ändern des Passwortes muss in 5.3.2 erst das gültige Passwort eingegeben werden, dann kann unter 5.3.3 das neue Passwort gesetzt werden, welches aus Sicherheitsgründen wiederholt werden muss.

Das neue Passwort wird übernommen, nachdem die Schaltfläche "neues Passwort setzen" betätigt wurde.

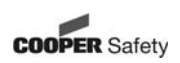

# 6 Untermenüs

## 6.1 Übersicht Interface

6.1.1 Nach erfolgreicher Anmeldung erscheint das Bild "Übersicht Interface" mit Anzeige aller relevanten Betriebszustände des Systems, Anzeige der nächsten automatischen Tests (FT/BT) und die Softwarestände, sowie die Meldungen des Logbuchs. Die Betriebszustände werden farblich dargestellt:

grün: Funktion o.k.

gelb: FT/BT läuft

rot: Funktion gestört

6.1.2 Als "Admin" angemeldet, ist es möglich, über die schwarzen Schaltflächen Kommandos auszuführen:

Die Kommandos beziehen sich im Menü "Übersicht Interface" auf ALLE Stränge!

Bemerkung: Einige beschriebene Funktionen werden nur von CGLine-Leuchten ab Baujahr 2008 unterstützt!

- Blockieren: Blockieren aller angeschlossenen Leuchten, d. h. die Leuchten werden ausgeschaltet und die Notlichtfunktion deaktiviert, z. B. für Betriebsruhezeiten.
- **Freigeben:** Hebt die Blockierfunktion wieder auf.
- Funktionstest starten: Start eines Funktionstests für alle Leuchten
- Batterietest starten: Start eines Betriebsdauertests für alle Leuchten
- **BT Start** Start eines Betriebsdauertests für alle Leuchten, die eine gerade Kurzgerade: adresse haben (2, 4, 6, ...)
- **BT Start** Start eines Betriebsdauertests für alle Leuchten, die eine ungerade Kurzadresse haben (1, 3, 5, ...)
- BT stoppen: Abbruch eines laufenden Betriebsdauertests für alle Leuchten

Alle Leuchten
 neu suchen:

 Achtung:
 Die Leuchten werden automatisch neu sortiert. Bestehende Konfi
 gurationen werden ggf. überschrieben!

- Nur neue Leuchten suchen: Es werden nur neue Leuchten in allen Strängen gesucht
- DL-Leuchten EIN: Es werden alle Leuchten eingeschaltet (hier ist die Drahtbrücke L auf L' in der Leuchte Voraussetzung)
- DL-Leuchten AUS: Es werden alle Leuchten ausgeschaltet (Notlichtfunktion ist nicht deaktiviert!)

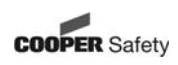

Wichtige Information!

Werden neue Leuchten installiert, die schon einmal in einer Installation eine logische Leuchtenadresse von 1-100 zugewiesen bekommen haben, muss unbedingt "Nur neue Leuchten suchen" durchgeführt werden, um die Adressen neu zu vergeben!

6.1.3 Über die links stehenden Menüflächen gelangt man in die gekennzeichneten Untermenüs.

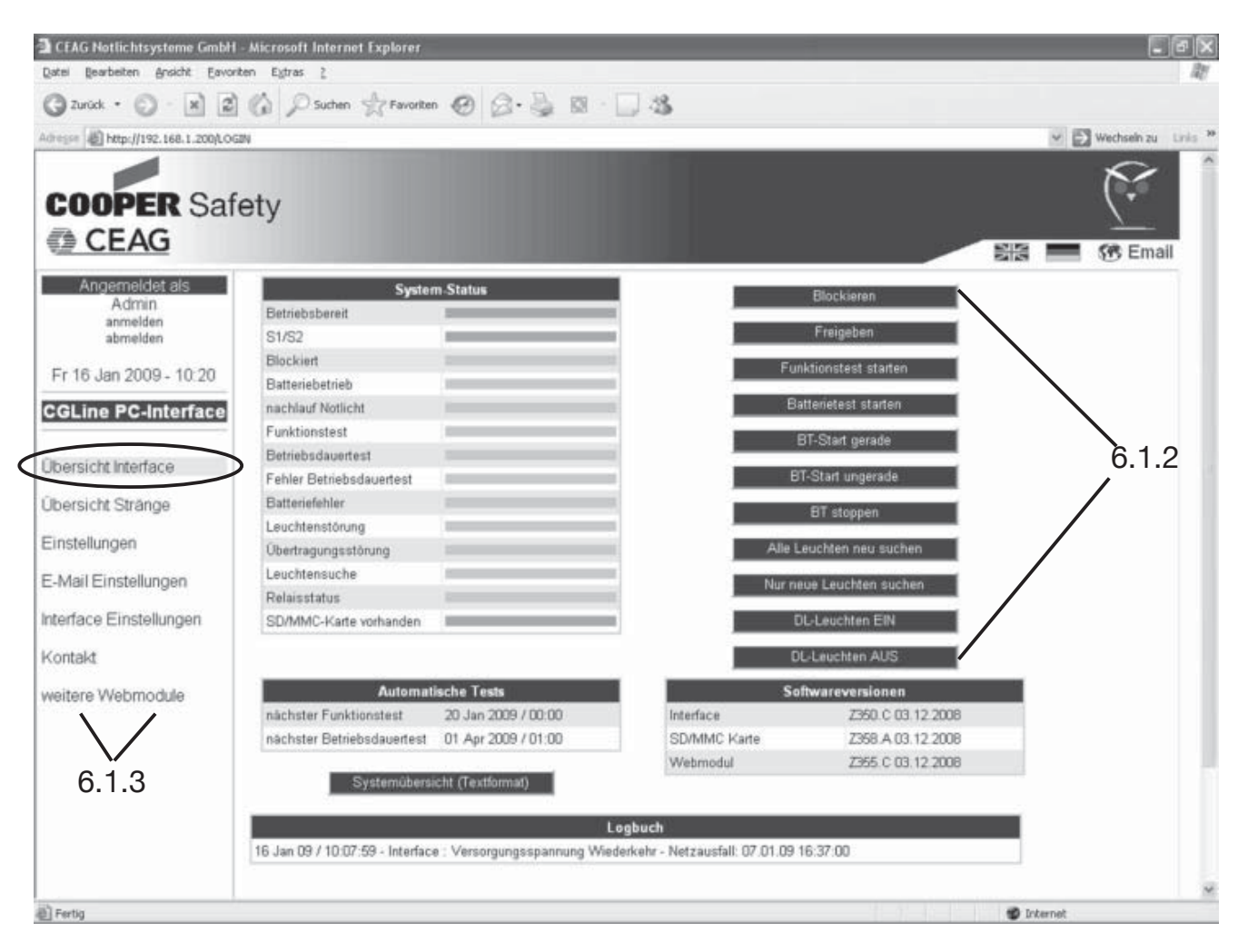

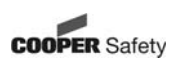

#### 6.2 Übersicht Stränge

6.2.1 In dem Bild "Übersicht Stränge" wird die Leuchtenbestückung der einzelnen Stränge sowie der Status jedes Stranges angezeigt.

6.2.2 Als "Admin" können über die schwarzen Schaltflächen Kommandos ausgeführt werden.

Die Kommandos beziehen sich im Menü "Übersicht Stränge" nur auf die Leuchten des selektierten Stranges!

# Bemerkung: Einige beschriebene Funktionen werden nur von CGLine-Leuchten ab Baujahr 2008 unterstützt!

- Blockieren: Blockieren aller angeschlossenen Leuchten des selektierten Stranges, d. h. die Leuchten werden ausgeschaltet und die Notlichtfunktion deaktiviert, z. B. für Betriebsruhezeiten.
- **Freigeben:** Hebt die Blockierfunktion wieder auf.
- Funktionstest starten: Start eines Funktionstests für alle Leuchten des Stranges.
- Batterietest starten: Start eines Betriebsdauertests für alle Leuchten des Stranges.
- **BT Start** Start eines Betriebsdauertests für alle Leuchten des Stranges, die eine gerade: gerade Kurzadresse haben (2, 4, 6, ...).
- **BT Start** Start eines Betriebsdauertests für alle Leuchten des Stranges, die eine ungerade: ungerade Kurzadresse haben (1, 3, 5, ...)
- **BT stoppen:** Abbruch eines laufenden Betriebsdauertests für alle Leuchten des Stranges

#### - Alle Leuchten neu suchen: Es werden alle Leuchten des Stranges neu gesucht

#### - Nur neue

Leuchten suchen: Es werden nur neue Leuchten des Stranges gesucht

- DL-Leuchten EIN: Es werden alle Leuchten des Stranges eingeschaltet (hier ist die Draht brücke L auf L' in der Leuchte Voraussetzung)

# - DL-Leuchten AUS:

Es werden alle Leuchten des Stranges ausgeschaltet (Notlichtfunktion ist nicht deaktiviert!)

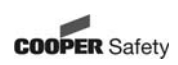

| Datei Bearbeiten Ansicht Eavo                   | nten Egtras 2                       |                                               |                   |
|-------------------------------------------------|-------------------------------------|-----------------------------------------------|-------------------|
| () Zurück • () • 💌 💈                            | Suchen 🛧 Favoriten @                | 0 @ · 🎍 🛛 · 🗔 🍇                               |                   |
| Adresse http://192.168.1.200/ine                | .html75E5520W=1546604868            |                                               | Wechsein zu Linis |
| COOPER Saf                                      | fety                                |                                               | Email             |
| Angemeldet als<br>Admin<br>anmelden<br>abmelden | Strang 1 Stra<br>Übersicht Strang 1 | ng 2 Strang 3 Strang 4                        | 8 9 10            |
| Fr 16 Jan 2009 - 10:22                          | Line 1<br>Betriebsbereit            | 1 🛇                                           | 10                |
| CGLine PC-Interface                             | Blockiert                           | Leuchte 1: Line 1 Luninaire 001<br>10: FEBC14 | 6.2.3             |
|                                                 | Batteriebetrieb                     | Type: EB-LED CGLine<br>Version: 1             |                   |
| Übersicht Interface                             | nachlauf Notlicht                   | Modus: Betriebsbereit, Deuericht,             | 30                |
| Ühoreicht Stränge                               | Funktionstest                       | 31 Fehler                                     | 40                |
| obersion: Seange                                | Betriebsdauertest                   | Di-Zet 2 Minuten                              |                   |
| Einstellungen                                   | Fenier Betnebsdauertest             | 41                                            | 50                |
| E Mail Einstellungen                            | Batteriofabler                      |                                               |                   |
| E-Mail Einsteilungen                            | Louchtenstöning                     | 51                                            | 60                |
| Interface Einstellungen                         | Übertragungsstörung                 | 61                                            | 70                |
| Kontakt                                         | DL Leuchten EIN                     |                                               |                   |
|                                                 |                                     | 71                                            | 80                |
| weitere Webmodule                               | Blockieren                          | 81                                            | 90                |
|                                                 | Eminehan                            |                                               |                   |
|                                                 | L leigenen                          | 91                                            | 100               |
|                                                 | Funktionstest starten               |                                               |                   |
|                                                 | Batterietest starten                |                                               |                   |
|                                                 | PT Dat words                        |                                               |                   |
|                                                 | BI-Start gerade                     | 6.2.2                                         |                   |
|                                                 | DT Dreat Manager                    |                                               |                   |

6.2.3 Bei Berührung des Mauszeigers auf das Leuchtensymbol wird automatisch ein blaues Fenster geöffnet mit detaillierten Informationen zu der jeweiligen Leuchte. Im Informationsfenster wird angezeigt:

- Leuchtenadresse / Leuchtenname
- Leuchten ID (Langadresse)
- Softwareversion
- aktueller Status der Leuchte (z. B. betriebsbereit)
- Fehleranzeige detailliert
- letzte erreichte Betriebsdauertestzeit

Achtung: nach einem BT kann es bis zu 30 Minuten dauern, bis die BT-Zeit angezeigt wird.

Leuchtensymbol grau: Leuchte ok / ausgeschaltet Leuchtensymbol gelb: Leuchte ok / eingeschaltet Leuchtensymbol rot: Leuchtenstörung

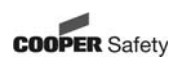

#### 6.3 Einstellungen

Im Bild "Einstellungen" können die Grundparameter des Interface eingestellt werden: 6.3.1 "Benutzer verwalten": Eingabe neuer Benutzer mit unterschiedlichen Befugnissen. Durch setzen/entfernen des Hakens sind die Befugnisse aktivierbar/deaktivierbar.

6.3.2 "Einstellungen Webseite": - Sprache auswählbar (deutsch / englisch) - Aktualisierungsintervall der Webseite (standardmäßig auf 30 Sek.)

XXX.XXX.XXX.XXX

6.3.3 "Netzwerkeinstellungen": Bitte fragen Sie in der zuständigen IT-Abteilung, die diese Parameter in einem Firmen-Intranet vorgibt:

- IP-Adresse: automatisch beziehen -> IP-Adresse wird über DHCP-Server vergeben

- IP-Adresse: fest einstellen -> statische IP-Adresse
- IP-Adresse: xxx.xxx.xxx
- Subnetz-Maske: xxx.xxx.xxx
- Gateway:
- DNS-Server: xxx.xxx.xxx.xxx
- Hostname: xxxxxxxxxxxxxxx

6.3.4 "E-Mail-Einstellungen": Die notwendigen Informationen, wie z. B. POP3 oder SMTP-Server, erhalten Sie von der zuständigen IT-Abteilung.

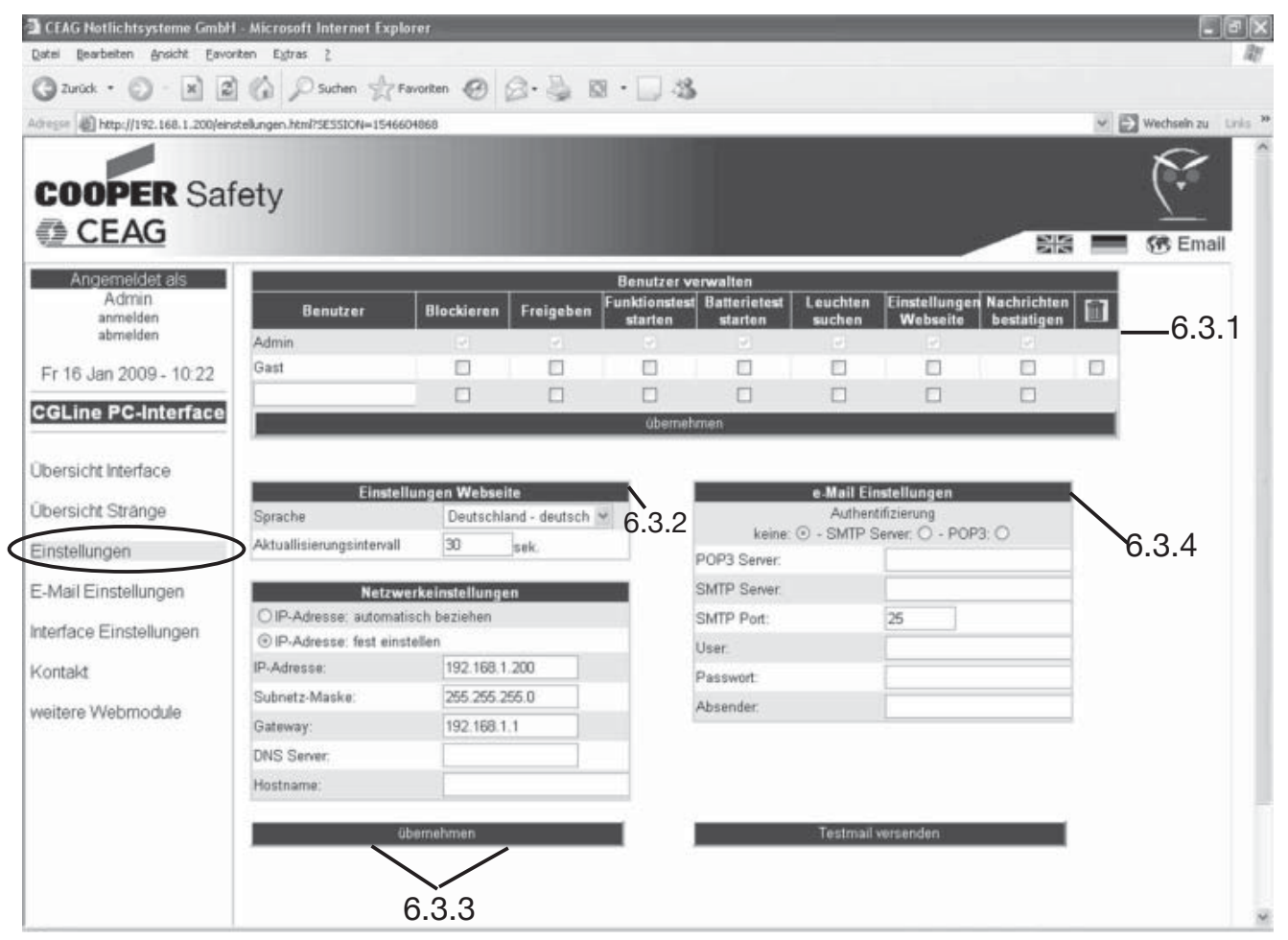

#### 6.4 E-Mail-Einstellungen

"E-Mail-Einstellungen": Das CEAG CGLine PC-Interface verfügt über einen integrierten Mail-Client, der an zwei Gruppen mit jeweils bis zu 5 E-Mail-Empfängern im Falle eines einstellbaren Ereignisses eine E-Mail verschickt. Diese Ereignisse können pro Gruppe mit Setzen eines Häkchens definiert werden und ebenfalls zeitlich abgestimmt werden, 6.4.1.

| CEAG Notlichtsysteme GmbH - J       | Microsoft Internet Explorer      |                       |                            |         | _ 8 ×              |
|-------------------------------------|----------------------------------|-----------------------|----------------------------|---------|--------------------|
| Datel Bearbeiten Ansicht Eavoriter  | n Egtras į                       |                       |                            |         | 40                 |
| () Zurück • () • 🗙 😰 (              | 🕼 🔎 Suchen 🤺 Favoriten 🥝 🖉 •     | 🕹 🛛 · 🗔 🍇             |                            |         |                    |
| Adresse http://192.168.1.200/stoern | eldungen.html?SESSION=1546604868 |                       |                            | × 1     | Wechseln zu Unis * |
| COOPER Safe                         | ty                               |                       |                            |         | Email              |
| Angemeldet als                      |                                  | E-Mail Einstellungen: |                            |         |                    |
| Admin                               | Meldung bei                      | E-Mail                | an zweite Gruppe           |         |                    |
| ahmelden                            | Verbindung zum OPC verloren      | 2                     | 1                          |         |                    |
|                                     | Übertragungsstörung              | 1                     | Y                          |         |                    |
| Fr 16 Jan 2009 - 10:23              | nach FT                          | 2                     |                            | - 6.4.1 |                    |
| CGL ine PC-Interface                | nach BT                          | V                     |                            |         |                    |
| COLINE P C-Internace                | Batteriefehler                   | 2                     | 9                          |         |                    |
| Übernicht Interface                 | Leuchtenstörung                  | V                     |                            |         |                    |
| OpersionLintenace                   | Frinnerung senden nar            | h 50 Minuten          |                            |         |                    |
| Übersicht Stränge                   | an zweite Emefangererunge si     | anden nach weiteren 1 | Stundan                    |         |                    |
| Einstellungen                       | un zweite einpiangeigrappe se    |                       | Stunden                    | _       |                    |
| E-Mail Einstellungen                | E-Mail Empfänger<br>Empfänger 1: | Empfänger 1:          | Empfanger - zweite Gruppe: |         |                    |
| Interface Einstellungen             | Empfänger 2:                     | Empfänger 2:          |                            | 1       |                    |
| Lennesseren and and a set of the    | Employee 2                       | Employees 2           |                            |         |                    |

#### 6.5 Interface Einstellungen

In diesem Menü wird durch aktivieren/deaktivieren von Häkchen die Relaiszuordnung gewählt, das aktuelle Datum und die Uhrzeit können manuell eingestellt werden. Es können genaue zeitliche Angaben über die Abfolge der automatischen Tests eingestellt werden.

| Date:       gescheten gescheten gesc                     | - 8 X                |                 |
|----------------------------------------------------------------------------------------------------|----------------------|-----------------|
| Zurck Image: Image: Imag | RT .                 |                 |
| Address       Important served and served and se                     |                      |                 |
| Angemeldet als<br>Admin<br>anmelden<br>abmelden<br>abmelden       Relaiszuerdnung:<br>schalten bei       Datum und Uhrzeit         Admin<br>anmelden<br>abmelden       Image: Schalten bei       Image: Schalten bei       Image: Schalten bei         Fr 16 Jan 2009 - 10 26       Image: Schalten bei       Image: Schalten bei       Image: Schalten bei         GELine PC-Interface       Image: Schalten bei       Image: Schalten bei       Image: Schalten bei         Obersicht Interface       Image: Schalten bei       Image: Schalten bei       Image: Schalten bei         Obersicht Stränge       Image: Schalten bei       Image: Schalten bei       Image: Schalten bei         Einstellungen       Image: Schalten bei       Image: Schalten bei       Image: Schalten bei         F.Mail Einstellungen       Image: Schalten bei       Image: Schalten bei       Image: Schalten bei         F.Mail Einstellungen       Image: Schalten bei       Image: Schalten bei       Image: Schalten bei         F.Mail Einstellungen       Image: Schalten bei       Image: Schalten bei       Image: Schalten bei         F.Mail Einstellungen       Image: Schalten bei       Image: Schalten bei       Image: Schalten bei         F.Mail Einstellungen       Image: Schalten bei       Image: Schalten bei       Image: Schalten bei         F.Mail Einstellungen       Image: Schalten bei       Image: Schalten bei                                                                                                    | u Unis <sup>30</sup> | 🛩 🛃 Wechsein zu |
| Angemeilder als<br>Admin<br>abmeilden       Relaiszuordnung:<br>schalten bei       Datum und Uhrzeit         anmeilden       Batteriebetrieb       16 01 2009 - 10 26         Fr 16 Jan 2009 - 10 26       Funktionstest       30 Jan ×         CGLine PC-Interface       Deetriebedauertest       0 So Jan ×         Obersicht Interface       Batteriebehler       30 Jan ×         Obersicht Stränge       Itest-Fehler       0 Jan ×         Einstellungen       Jubernehmen       20 01 2009 + 00 00         Automatische Tests       00 00         Automatischer Betriebdauertest       00 00         Automatischer Eustellungen       Jubernehmen         E-Mail Einstellungen       0 04 2009 - 10 26                                                                                                    | nail                 | Ema             |
| ahmeiden   abmeiden   abmeiden   batteriebetrieb   Batteriebetrieb   Batteriebetrieb   Fr 16 Jan 2009 - 10:26   Funktionstest   Betriebsdauertest   Obertragungsstörung   Leuchtenstörung   Leuchtenstörung   Leuchtenstörung   Dibersicht Interface   Übersicht Stränge   Einstellungen   E-Mail Einstellungen                                                                                                    |                      |                 |
| Fr 16 Jan 2009 - 10:26   Funktionated   Funktionated   Funktionated   Funktionated   CGLine PC-Interface   Obersicht Interface   Obersicht Interface   Obersicht Stränge   Einstellungen   E-Mail Einstellungen                                                                                                    |                      |                 |
| Fr 16 Jan 2009 - 10:26   Betriebsdauertest   Obertragungsstörung   Detrsicht Interface   Batteriefehler   Dersicht Stränge   Einstellungen   But Standard setzen   Automatische Tests   nächster Funktionstest:   200 00   auf Standard setzen   04 2009 - 01                                                                                                    |                      |                 |
| CGLine PC-Interface              Obertragungsstörung             Leuchtenstörung             Leuchtenstörung             Zest-Fiehler             Ubersicht Stränge             Einstellungen             E-Mail Einstellungen               wieffenden setzen                                                                                                    |                      |                 |
| Leuchtenstörung     übernehmen       Übersicht Interface     Batteriefehler       Übersicht Stränge     Imachster Funktionstest:       Übersicht Stränge     Imachster Funktionstest:       Einstellungen     auf Standard setzen       E-Mail Einstellungen     imachster Betriebsdauertest:                                                                                                    |                      |                 |
| Obersicht Interface     Batteriefehler     Image: Comparison of the set of the set of                 |                      |                 |
| Ubersicht Stränge     Test-Fehler     Automatische Tests       Einstellungen          ubernehmen         auf Standard setzen           20         01         2009         00         00         00                                                                                                    |                      |                 |
| Ubersicht Stränge     nachster Funktionstest:       Einstellungen     Ubernehmen       auf Standard setzen     Abstand: 7       Tage     nachster Betriebsdauertest:       01     04       2009     00                                                                                                    |                      |                 |
| Ubernehmen         20         01         2009         00         00           auf Standard setzen         Abstand:         7         Tage         1         1         1         1         1         1         1         1         1         1         1         1         1         1         1         1         1         1         1         1         1         1         1         1         1         1         1         1         1         1         1         1         1         1         1         1         1         1         1         1         1         1         1         1         1         1         1         1         1         1         1         1         1         1         1         1         1         1         1         1         1         1         1         1         1         1         1         1         1         1         1         1         1         1         1         1         1         1         1         1         1         1         1         1         1         1         1         1         1         1         1         1         1         1 </td <td></td> <td></td>                                                                                                    |                      |                 |
| E-Mail Einstellungen Abstand 7 Tage                                                                                                    |                      |                 |
| E-Mail Einstellungen nächster Betriebsdauertest:                                                                                                    |                      |                 |
| 01 04 2009 .01 00                                                                                                    |                      |                 |
| Interface Einstellungen                                                                                                    |                      |                 |
| Abstand 3 Monate                                                                                                    |                      |                 |
|                                                                                                    |                      | 0.111           |

#### 6.6 Weitere Webmodule

Dieses Menü zeigt alle im Netzwerk installierten Webmodule (Funktion muss von der IT-Abteilung freigegeben sein!), inklusive der Adressen und dem aktuellen Status. Mit Klick auf den jeweiligen Namen gelangt man direkt in den gewählten Webserver. Zusätzlich kann eine manuelle Liste der Webmodule angelegt werden, hierzu muss auf den schwarzen Balken, 6.6.1, geklickt werden.

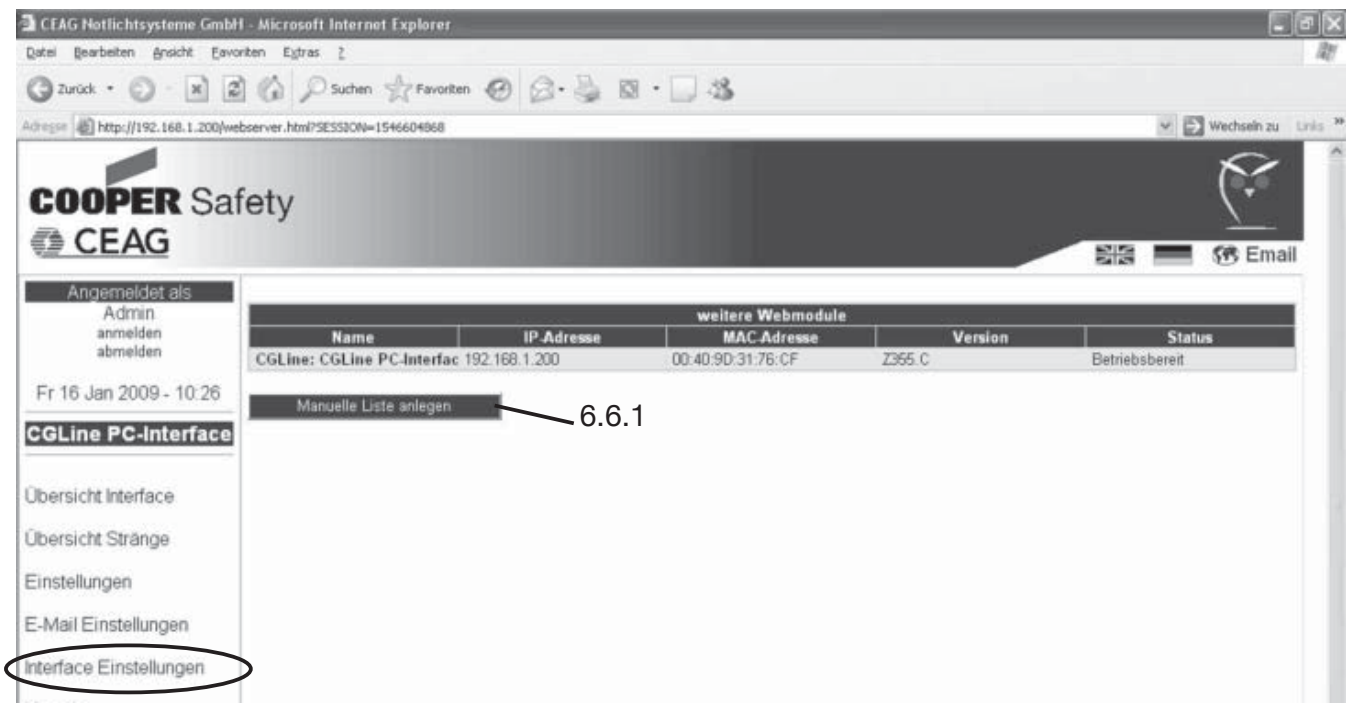

6.6.1 Wie im Beispiel angegeben kann hier manuell der Standort und die jeweilige Adresse von weiteren Webmodulen angegeben werden.

| G Zurück • 🕥 · 💌 🔒                                                                                                    | 🖞 🕼 🔎 Suchen 🤺 Favoriten 🥝 🙆 - 🍒 🛽                                                                                                    | 8 · 🛄 🚳  |                           |
|----------------------------------------------------------------------------------------------------|----------------------------------------------------------------------------------------------------|----------|---------------------------|
| Advesse Attp://192.168.1.200/ad                                                                                         | id_webmodule.html                                                                                                    |          | 💌 🛃 Wechsein zu 🛛 Links 🎽 |
| COOPER Sa                                                                                                    | fety                                                                                                    |          | Email                     |
| Angemeldet als<br>Admin<br>anmelden<br>abmelden<br>Fr 16 Jan 2009 - 10:27<br>CGLine PC-Interface                        | Manuelle Liste anlegen:                                                                                                    |          | 2                         |
| Übersicht Interface<br>Übersicht Stränge<br>Einstellungen<br>E-Mail Einstellungen<br>Interface Einstellungen<br>Kontakt |                                                                                                    |          |                           |
| weitere Webmodule                                                                                                    | Obernehmen           Beispiel:           "192.168.1.200" // Webrnodul Halle 1           "192.168.1.201" // Webrnodul Halle 2           "192.168.1.202" | Beispiel |                           |

### 7 Beispiel zur Ortung einer Leuchtenstörung

Unter "Übersicht Stränge" kann manuell der Funktionstest gestartet werden bzw. gesehen werden, wenn ein Funktionstest (auch automatisch) läuft. Der Balken hinter "Funktionstest" ist gelb, ebenso sind die installierten Stränge gelb unterlegt, 7.1.

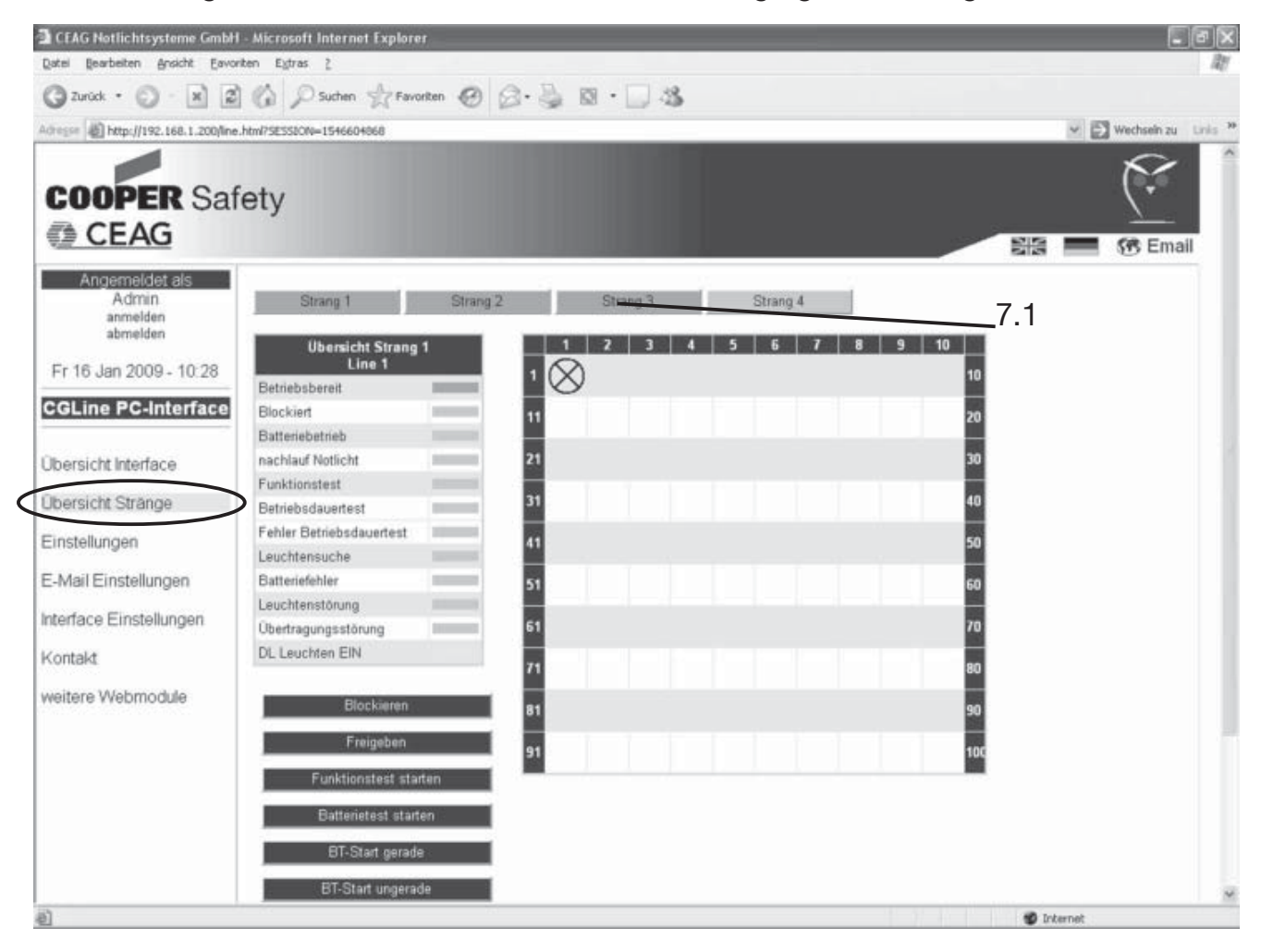

### 7 Beispiel zur Ortung einer Leuchtenstörung

Bei einer georteten Leuchtenstörung nach einem Funktionstest werden im Bild "Übersicht Interface" die Betriebszustände "Leuchtenstörung" rot und der "Relaisstatus" gelb angezeigt. Im unteren Feld "Logbuch" erhält man einen Eintrag zur Störung, 7.2.

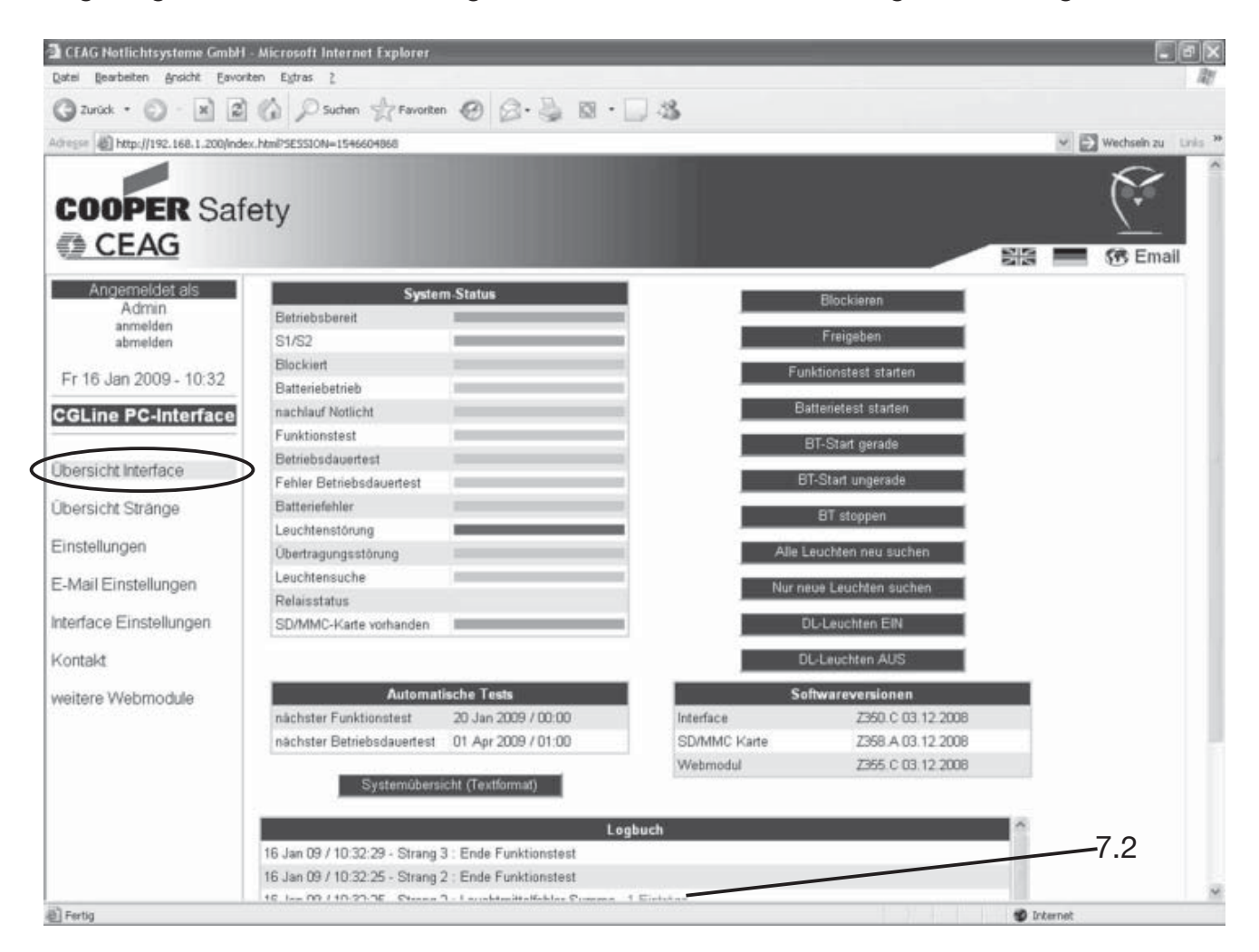

Nach Anklicken der rot gemarkerten Schrift "1 Einträge" öffnet sich das Fenster "Übersicht Stränge".

Hier wird der Ort der Störung mit Hilfe roter Balken genauer definiert. Wenn der Mauszeiger auf das Symbol der defekten Leuchte zeigt, öffnet sich zusätzlich ein blaues Feld mit genaueren Informationen und Angabe des Fehlers.

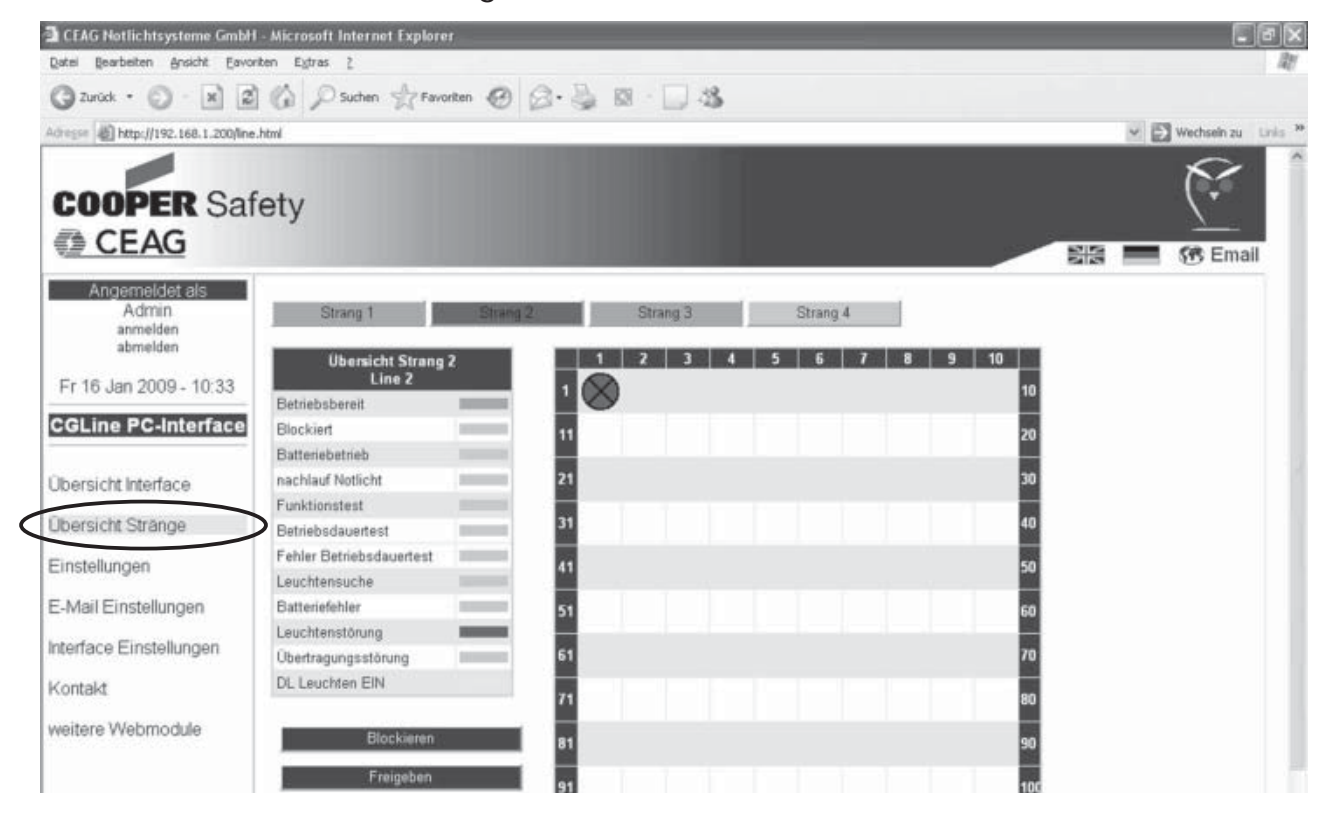

#### 8 Summenstatus als txt-Datei:

Durch Drücken auf die Schaltfläche "Systemübersicht" im Menü Übersicht Interface oder durch Eingabe der IP-Adresse, gefolgt von /summary.txt, wird der Summenstatus des CGLine PC-Interfaces als txt-Datei dargestellt, mit dem zum Zeitpunkt aktuellen Status aller Leuchten.

| A http://192.168.1.200/summary.txt - Microsoft Internet Explorer | _               |         |
|------------------------------------------------------------------|-----------------|---------|
| Datei Bearbeiten Ansicht Eavoriten Extras ?                      |                 | R.      |
| 🕲 Zuröck - 🐑 - 🔛 🗟 🏠 🔎 Suchen 🛧 Favoriten 🥝 🙆 - 🌺 🗔 💭 🎎          |                 |         |
| Adresse Athtp://192.168.1.200/summary.txt                        | 👻 💽 Wechseln zu | Links » |
| 16 Jan 2009 - 10:34                                              |                 | 1       |
|                                                                  |                 |         |
| CGLine PC-Interface : http://192.168.1.200                       |                 |         |
| System-Status:                                                   |                 |         |
| Strang 1: Betriebsbereit,                                        |                 |         |
| Fehler Strang 2: Betriebsbereit, Leuchtenstörung,                |                 |         |
| Strang 3: Betriebsbereit,                                        |                 |         |
| Strang 1 (1):                                                    |                 |         |
| Betriebsbereit.                                                  |                 |         |
| Strang 2 (1):                                                    |                 |         |
| Betriebsbereit.                                                  |                 |         |

# 9 Safety Notes

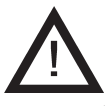

- The CGLine PC-Interface shall only be used for its intended purpose and in undamaged and perfect condition!
- U When working on the electronic device make sure that it is disconnected from the voltage! Pay attention to the different power supplies in mains or battery operation.
- $\Box$  Observe the national safety rules and regulations for prevention of accidents as well as the safety instructions included in these operating instructions marked with  $\Lambda$  !

## 10 Conformity with standards

Conform to: EN 60950-1. Developed, manufactured and tested acc. to ISO 9001.

### 11 Technical Data

Power supply voltage: Power consumption: Connection terminals: Ambient temperature: Dispatch temperature: Degree of protection: Housing: Dimensions (I x w x h):

230 V AC < 4 Watt max. 2,5mm<sup>2</sup> 0...+35°C -20°C...+70°C IP 20 plastic, for DIN-rail 10 TE 175 x 126 x 60 mm

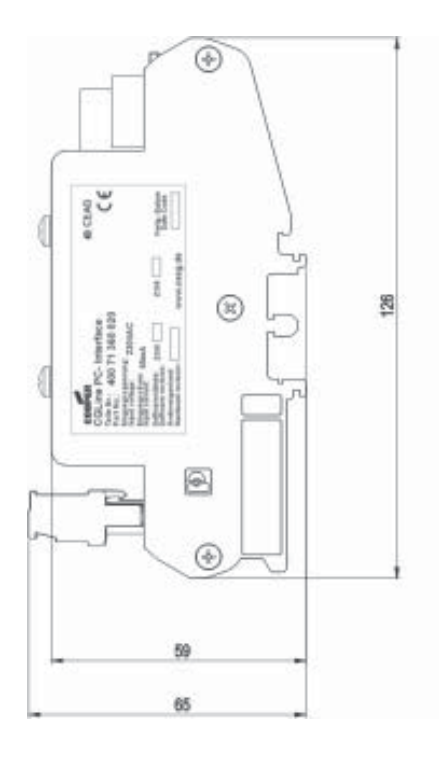

| COOPER               | O LA                          | N O SD-Card                 |                  |
|----------------------|-------------------------------|-----------------------------|------------------|
| 400 71 360 020<br>CE | ) OTX<br>RX                   | CGLine                      | 6                |
| 230V/ AC<br>PE N   L | Strang<br>1 2<br> D102 D102 0 | / Line<br>3 4<br>0x02[0x02] | 51   52   12   1 |
| 000                  | 00000                         | 000                         | 0000             |

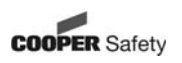

### **11.1 Description / Application**

For central visualisation and control of CGLine Self Contained luminaires via CGVision monitoring software or with the integrated webserver via usually webbrowser (e.g. Internet Explorer):

- Fully control and monitoring of up to 400 pcs. CGLine Self Contained luminaires on CGVision (optional available).
- Integrated webserver for an easy visulisation via usual webbrowser
- Logbook according to VDE 0108/10.89; on SD memory card
- Potential free relay contact, free programmable
- Block input with differential-loop monitoring
- E-Mail programme integrated in the webserver integrated

### 12 Installation

For the mounting and operation of electrical apparatus, the respective national safety regulations as well as the general rules of engineering will have to be observed!

#### 12.1 Mounting

Pay attention to temperatures outside the permitted range during operation. The permissible ambient temperature may not exceed +35°C. The interface was designed for DIN rail mounting (10 TE).

#### 12.2 Electrical Connection

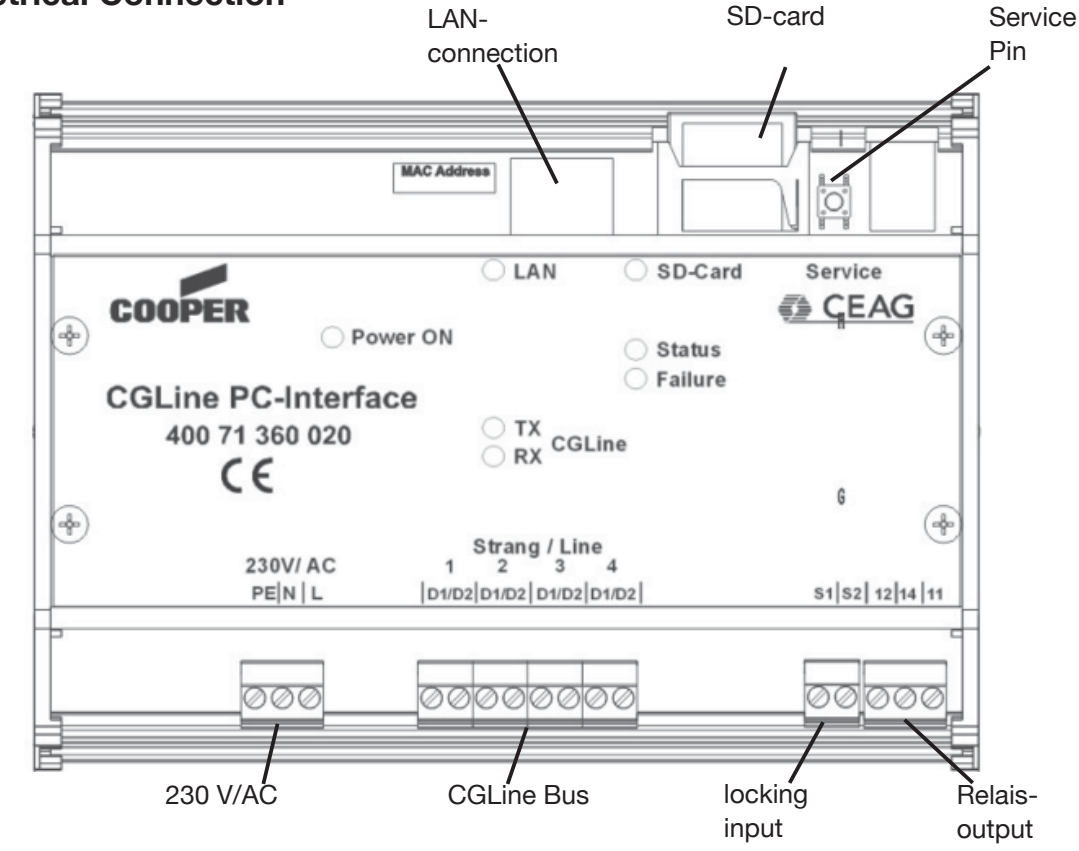

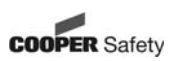

### 12.2.1 Description

LAN-connection:

Connection to the ethernet (LAN) via RJ45-plug. In case of a direct connection of a PC/ Notebook, a crossover cable has to be used.

SD-card:

The SD-card contains the logbook and the configuration files. An empty SD-card is not usable! Configuration files (empty) must be present!

**Attention:** To save changes of configuration from CGVision or from webbrowser on SD card a SD card has to be inserted. Otherwise, the information gets lost!

Service Pin:

With the service pin, an automatic luminaire-search for new installed luminaires can be started. The configuration of already installed luminaires will not be deleted. Furthermore it is possible to start a functiontest of all luminaires of each line. Description:

- a. Press the service pin > 1 sec., but < 3 sec.: start functiontest of all luminaires
- b. Press the service pin > 6 seconds: start luminaire-search (only new luminaires)

#### 230 V/AC

Connection terminals for line 1 to line 4 with up to 100 luminaires each. The polarity D1/ D2 has not be noted.

- Wiring of the CGLine bus
- 2-core bus cable, unscreened, free bus-topology possible

| - | Cable | length | each | line |
|---|-------|--------|------|------|
|---|-------|--------|------|------|

|   | cross section                 | length |
|---|-------------------------------|--------|
|   | 0,5 qmm                       | 450m   |
|   | 1,0 qmm                       | 900m   |
|   | 1,5 qmm                       | 1.350m |
| - | Data each line                |        |
|   | Operating bus voltage         | 22.5V  |
|   | max. permissible voltage drop | 13V    |
|   | Bus current                   | 400mA  |

total length all lines 1.800m 3.600m 5.400m

Lock input

With the lock input it is possible to block all connected luminaires, that means the luminaires will be swichted off and the emergency function will be deactivated.

It is possilbe to connect a key lock switch or a relay of an intruder alarm system.

To ensure the safety emergency operation, in case of short cut or an interruption of the cable this input is prepared with a differential loop monitoring (bias current), that means to block the lines, a resistor 1 kOhm must be connected which defines the bias current.

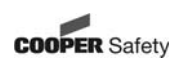

Example:

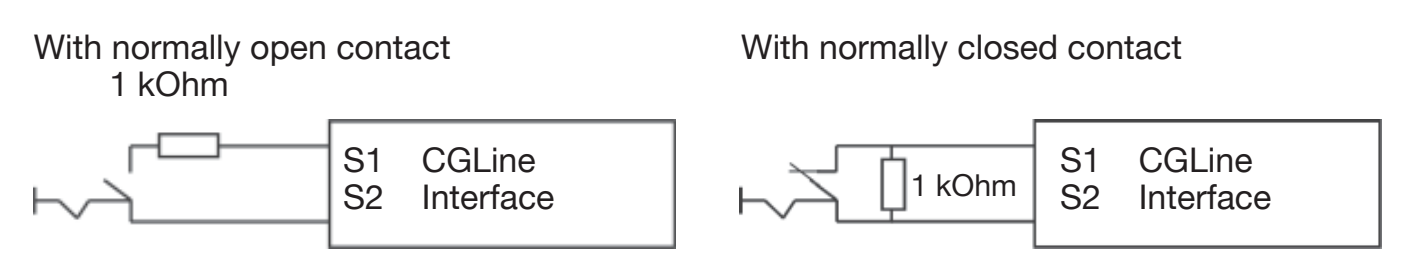

#### Relay output:

The CGLine PC-Interface disposes of a free programmable relay contact (change-over contact).

It is possible to programme the relay contact via the PC software, the web interface or the CGVision.

Assignment:

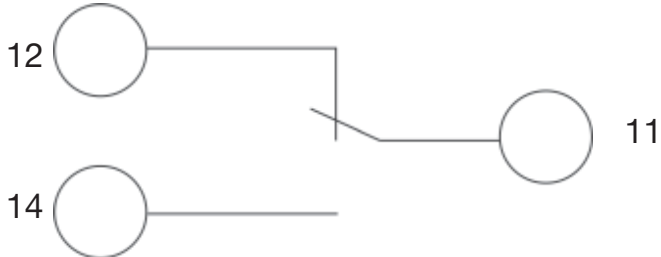

#### 12.2.2 LED display

| Power ON  | (green)  | lights when supply voltage is connected                           |
|-----------|----------|-------------------------------------------------------------------|
| LAN       | (yellow) | lights when connection to network LAN exists                      |
| SD-card   | (yellow) | flashes slowly (1 Hz) during a FT                                 |
| Status    | (green)  | flashes fastly (0.5 Hz) during a BT                               |
| Failure   | (red)    | lights as soon as a failure occurs                                |
| TX CGLine | (yellow) | flashes as soon as the interface transfers data to the CGLine bus |
| RX CGLine | (green)  | flashes as soon as the interface receives data on the CGLine bus  |

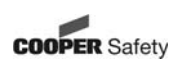

### 12.3 Application example

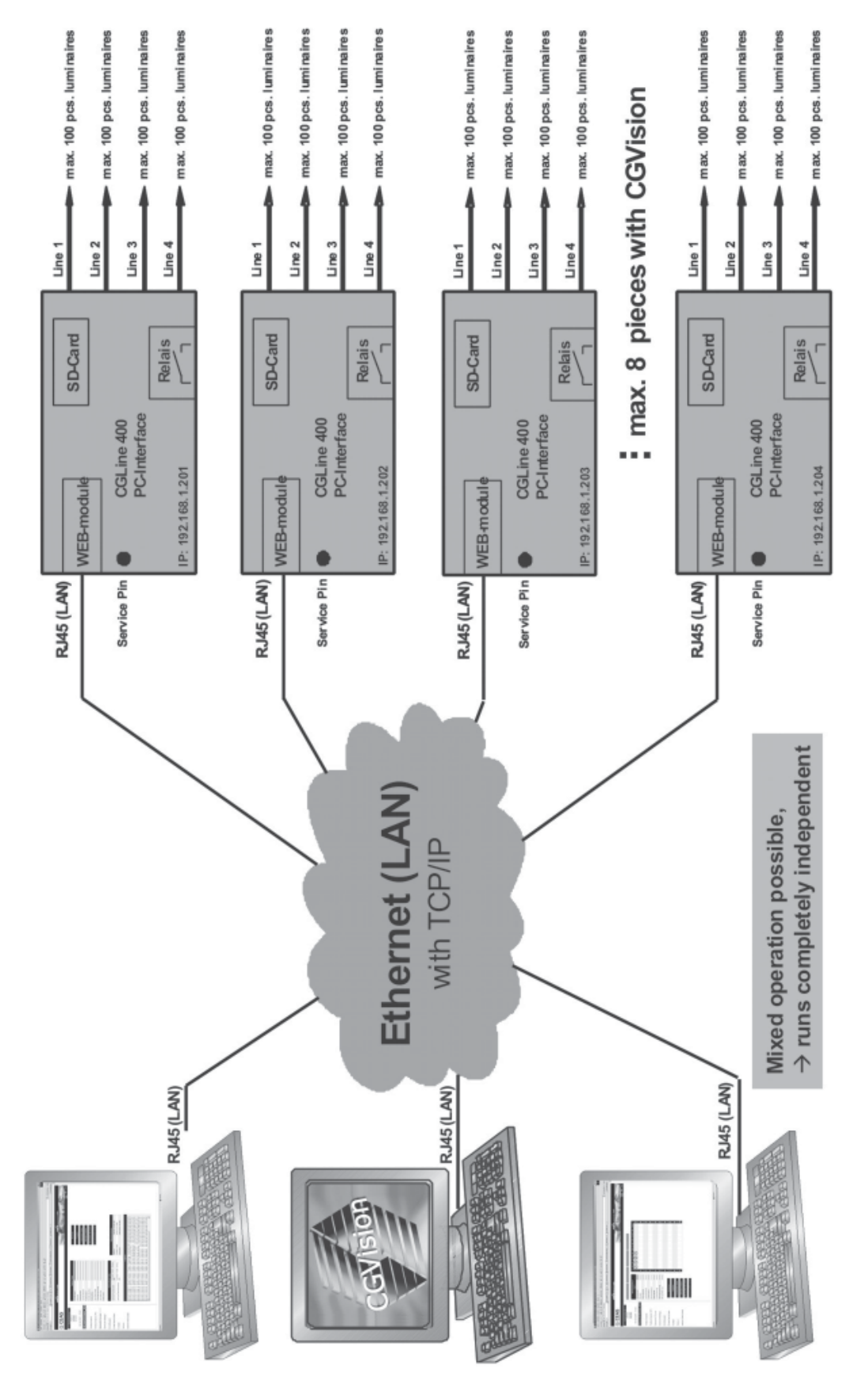

COOPER Safety

# 13 Start / Login

With input of the TCP/IP-address (factory default: 192.168.1.200) in the webbrowser, following webpage for the LOGIN appears:

First step:

To change the language to english the UK flag must be pressed first (For further informa-

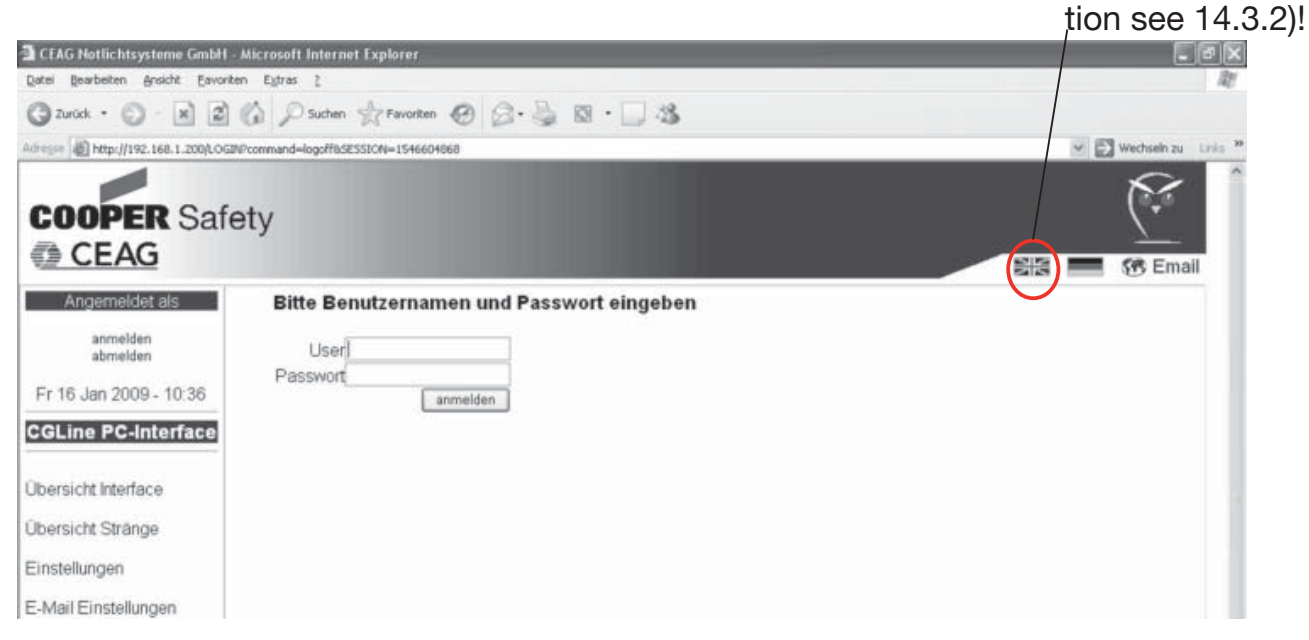

Note: The IP-address of the PC must be in the same subnet (192.168.1.xxx)! Please check it before.

After clicking on the flag the language swaps to english:

| CEAG Notlichtsysteme GmbH -                                                                                                    | Microsoft Internet Explorer        |                           |
|----------------------------------------------------------------------------------------------------|------------------------------------|---------------------------|
| Qatel Bearbeiten Ansicht Eavorite                                                                                                    | n Eytras 2                         | AT                        |
| () Zurück • () • 🛪 (2)                                                                                                    | 🕼 🔎 Suchen 🎡 Revorten 😨 🖉 • 🥘 🖄    |                           |
| Adresse http://192.168.1.200/INDEX                                                                                                    | SESSION=1546604868blanguage=1      | 🛩 🛃 Wechsein zu 🛛 Linis 🍟 |
| COOPER Safe                                                                                                    | ty                                 |                           |
| Logged in as                                                                                                    | Please enter username and password |                           |
| Log in<br>Log out<br>Fri 16 Jan 2009 - 10:37<br>CGLine PC-Interface<br>Status interface<br>Status line<br>Settings<br>E-Mail Options<br>Interface settings | User<br>Password<br>[Log in]       |                           |

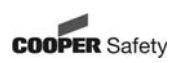

13.1User:AdminPassword:ceagAllows a completely use of the interface.

13.2 User: Gast Password: (without password) Allows only an access to status information.

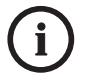

Note:

It is recommended to change the password after the first login to avoid an unauthorised use!

| CEAG Notlichtsysteme GmbH             | Microsoft Internet Explorer          |                        |
|---------------------------------------|--------------------------------------|------------------------|
| ( Zurück · C) · [x] [Z]               | 🕼 Osuchen 🕁 Favorten 🝘 🕢 - 🚵 🔯 - 🗔 🎎 |                        |
| Advesser () http://192.168.1.200/INDE | 75E55LON=1546604868blanguage=1       | V 🔂 Wechsein zu Unis 🤒 |
| COOPER Safe                           | əty                                  | (÷                     |
| Logged in as                          | Please enter username and password   | Sta 🧰 🐼 Email          |
| Log in<br>Log out                     | User Admin 13 1+13 2                 |                        |
| Fri 16 Jan 2009 - 10:37               | Password                             | -                      |
| CGLine PC-Interface                   |                                      |                        |
| Status interface                      |                                      |                        |
| Status line                           |                                      |                        |
| Settings                              |                                      |                        |
| E-Mail Options                        |                                      |                        |
| Interface settings                    |                                      |                        |
| Contact                               |                                      |                        |
| Other webmodules                      |                                      |                        |
|                                       |                                      |                        |
|                                       |                                      |                        |
|                                       |                                      |                        |
|                                       |                                      |                        |
| ē١                                    |                                      | Ø Internet             |

#### 13.3 LOGIN / Change password

With a click on "Log in" (13.3.1) the following screen appears. It is possible to change the password of the accounts in here. (after successful Login)

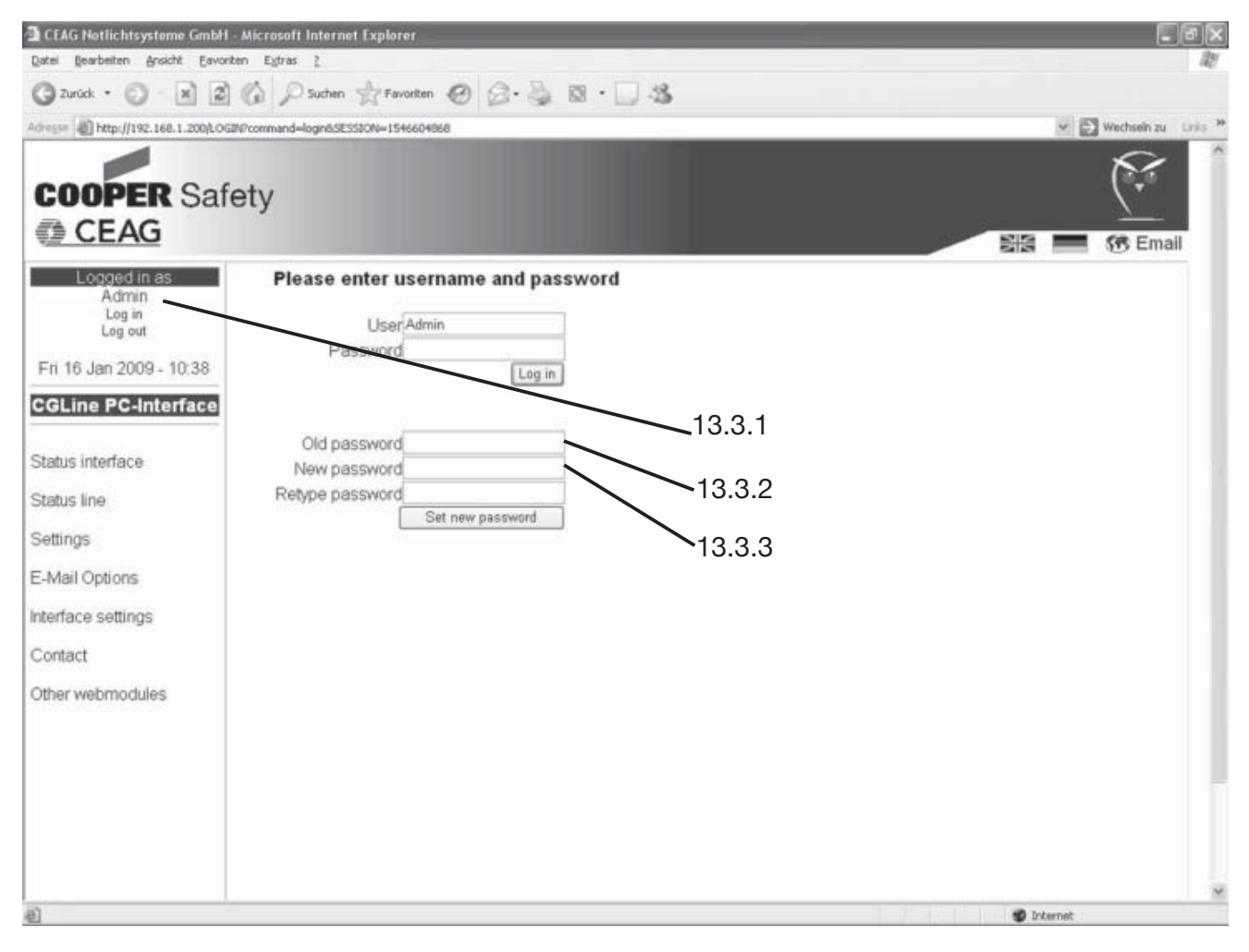

To change the password first enter the current password into 13.3.2 and than enter the new password into 13.3.3!

For safety reasons, repeat the new password!

After pressing the button "set new password" it will be accepted.

## 14 Submenus

### 14.1 Status Interface

14.1.1 After successful login, the screen "status interface" appears by displaying all relevant operation status of the system, displaying of the next automatic tests (FT/DT) and the software releases and the logbook entries.

green: Function o.k.

vellow: FT/BT is activ

red: Failure of the function

Logged in as "Admin" it is possible to start different commandos via the black 14.1.2 command buttons.

The commands in the menu "Status interface" are valid for all lines!

Some described functions will only be supported with CGLine-lumin-Note: aires which has released in 2008!

- Block: All connected luminaires will be blocked and the emergency function will be deactivated, e.g. for downtime
- Release: All blocked luminaires get released.
- Functiontest Start of a functiontest of all luminaires. start:
- Durationtest start: Start of a battery duration test of all luminaires.
- DT start Start of a battery duration test of all luminaires which have an even short address (2, 4, 6, ...). even:
- DT start Start of a battery duration test of all luminaires which have an uneven short address (1, 3, 5, ...) uneven:
- Stop DT: Interrupt all running duration tests

- Search all lamps: Attention:

- Starts the automatic search of all connected lamps in the lines The luminaires get assorted automatically. Perhaps existing configurations get signed over!
- Search new Starts an automatic search of only new connected lamps in the lines lamps:
- Maintained Mode on: All lamps will be switched on (only possible if the wire bridge on the terminals L and L' in the luminaire is connected)

# - Maintained

**Mode off:** All lamps will be switched off. The emergency function is still active.

#### Important information!

If new luminaires get installed which already had a logic luminaire address from 1-100, enter "search new lamps" so that the luminaire gets a new address!

14.1.3 With a click on a left menu the selected submenu appears.

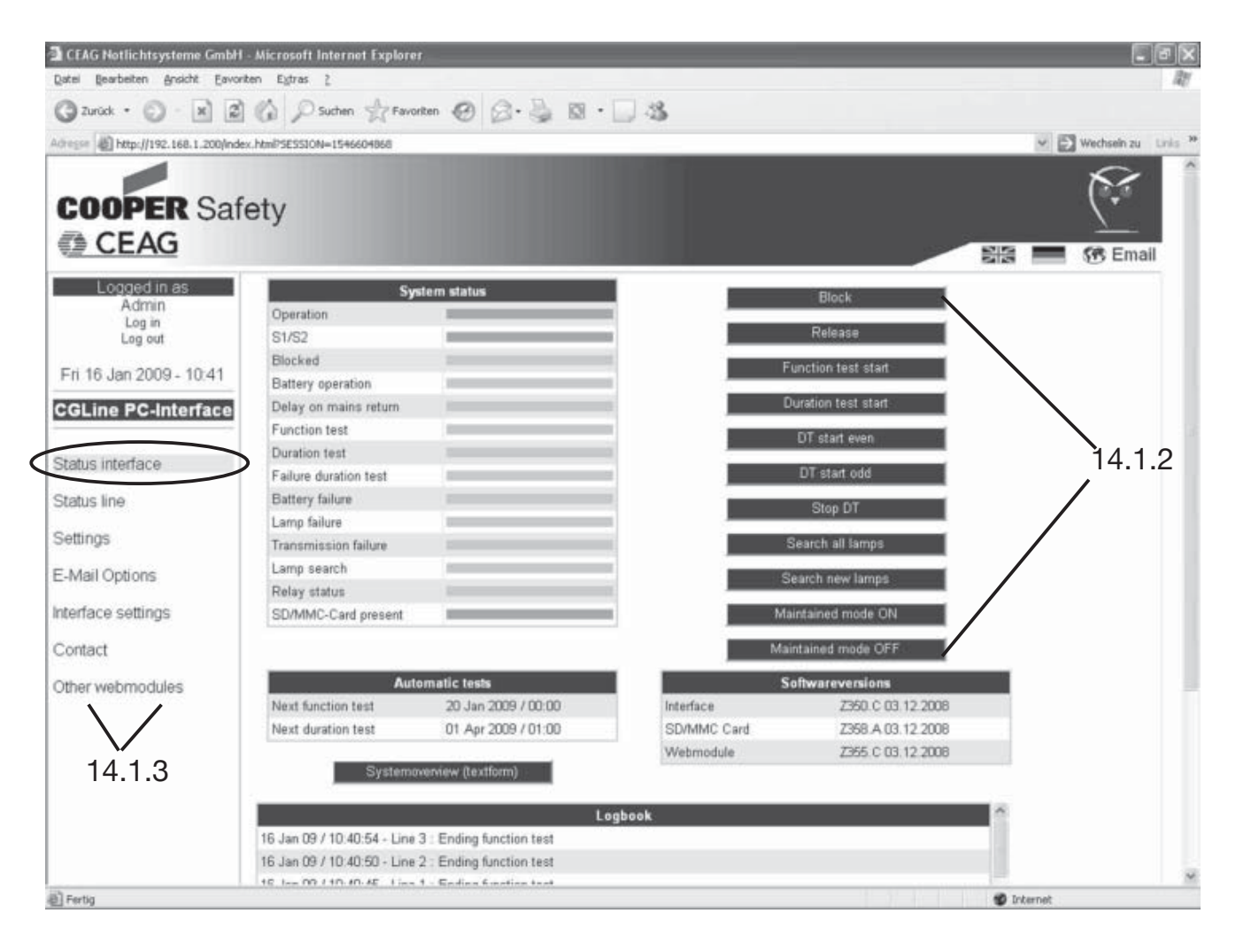

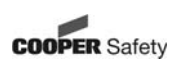

#### 14.2 Status Line

14.2.1 In the screen "status line" the installed luminaires and the status of each line will be displayed.

14.2.2 Logged in as "Admin" it is possible to start different commandos via the black command buttons.

The commands in the menu "Status line" are only valid for the luminaires of the selected line!

Note: Some described functions will only be supported with CGLine-luminaires which has released in 2008!

- Block: All connected luminaires of the selected line will be blocked and the emergency function will be deactivated, e. g. for downtime
- **Release:** All blocked luminaires in the line get released.
- Functiontest start: Start of a functiontest of all luminaires in the line.
- Durationtest start: Start of a battery duration test of all luminaires in the line.
- **DT start** Start of a battery duration test of all luminaires in the line which have an even short address (2, 4, 6, ...).
- **DT start** Start of a battery duration test of all luminaires in the line which have an uneven short address (1, 3, 5, ...)
- Stop DT: Interrupt all running duration tests
- Search all lamps: Starts the automatic search of all connected lamps in the line.
- Search new lamps: Starts an automatic search only of new connected lamps in the line.
- Maintained Mode on: All lamps iin the line will be switched on (only possible if the wire bridge on the terminals L and L' in the luminaire is connected).
- Maintained
   Mode off: All lamps in the line will be switched off. The emergency function is still active.

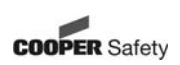

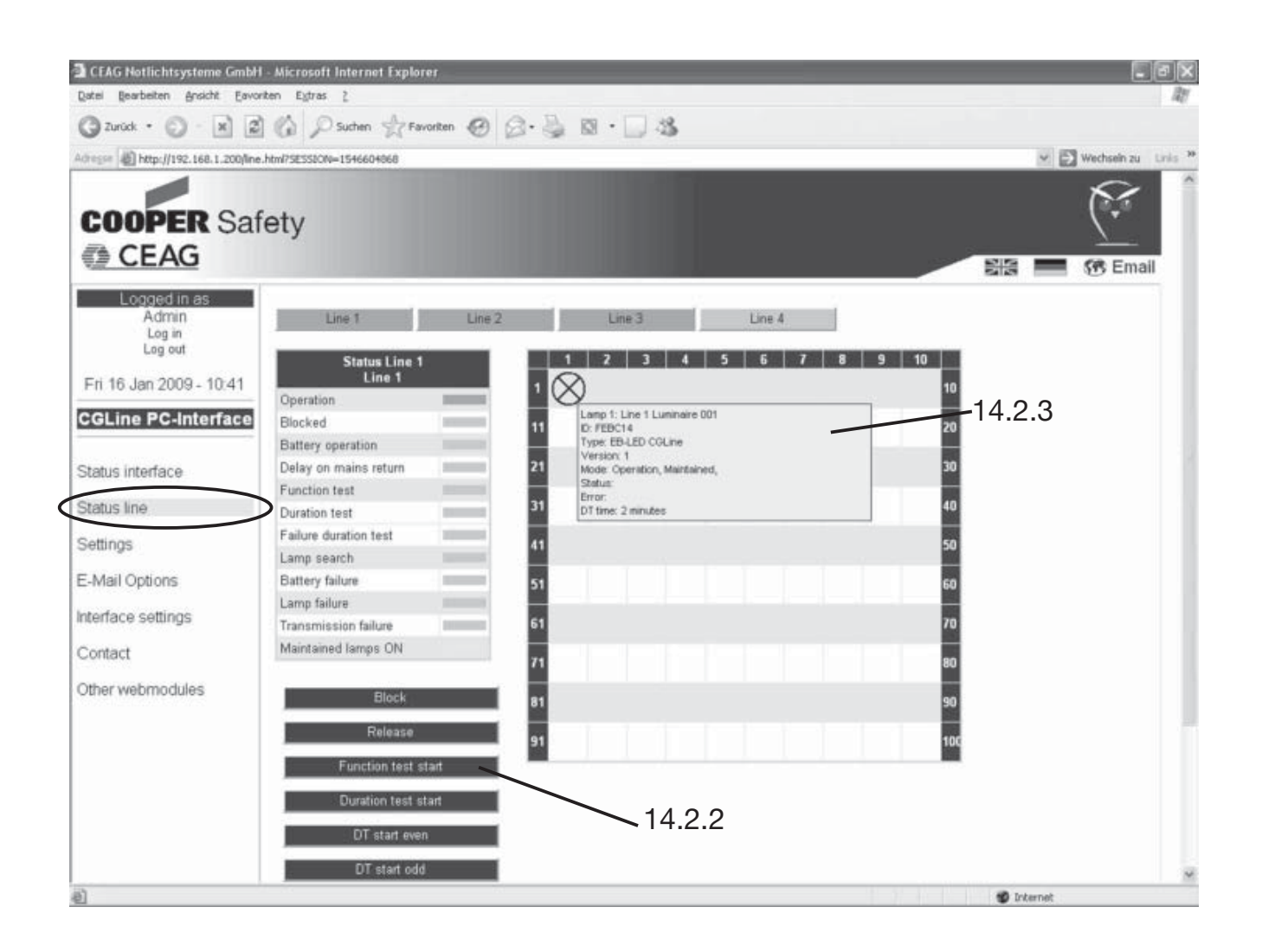

14.2.3 If the mouse pointer contacts the luminaire symbol a blue window automatically opens by showing detailed information of the luminaire.

The information window shows:

- Luminaire address / Luminaire name
- Luminaire ID
- Software version
- Current state of the luminaire (e.g. operation)
- Detailed failure message
- Last achieved duration of DT

Attention: It can take up to 30 min until a BT gets displayed!

luminaire symbol grey: luminaire ok / switched off luminaire symbol yellow: luminaire ok / switched on luminaire symbol red: luminaire failure

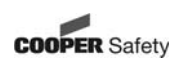

#### 14.3 Settings

In the mask "Settings" the main parameters of the interface can be installed: 14.3.1 "User administration": Input of the new user with different authorities. By setting/removing the marking the authorities get activated/deactivated.

14.3.2 "Website setup": - choosing language (german / english)

- Update interval of the website (standard on 30 sec)

14.3.3 "Network setup": Please contact IT-department, which dictates the parameters in the intranet:

- IP-address: obtain automatically -> IP-address gets awarded over DHCP-server

- IP-address: fix positioning -> static IP-address
- IP-address: xxx.xxx.xxx.xxx
- Subnet-mask: xxx.xxx.xxx.xxx
- Gateway: xxx.xxx.xxx.xxx
- DNS-Server: xxx.xxx.xxx
- Hostname: xxxxxxxxxxxxxxx

14.3.4 "E-mail-options": You get the necessary information from your relevant IT-department (e. g. POP3 or SMTP-server).

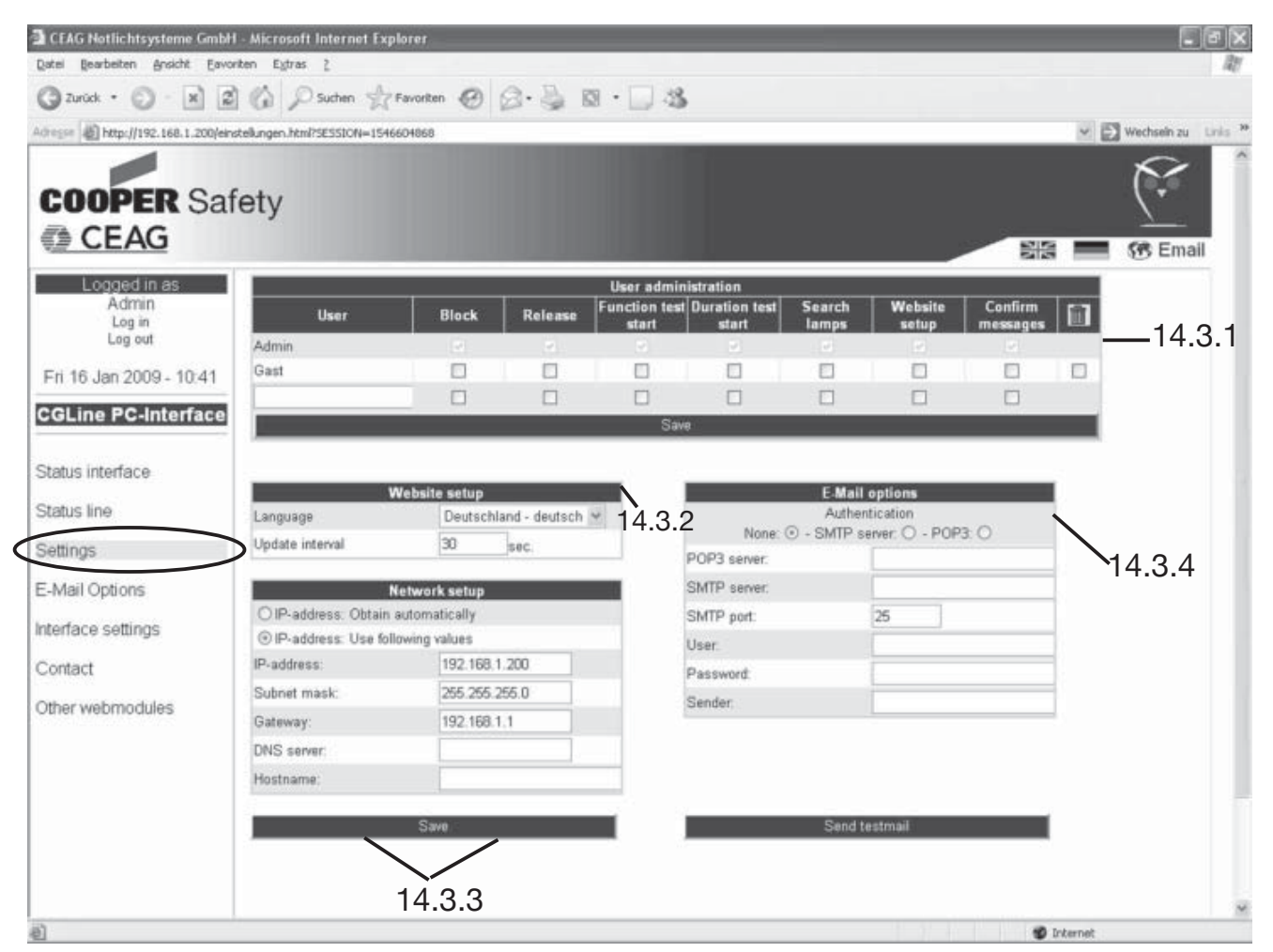

#### 14.4 E-Mail Options

"E-Mail Options": The CEAG CGLine PC-Interface has an integrated mail-client, which can send an Email to up to 5 email-addressees in case of an adjustable event. These events can be defined per group by setting a marking and can be timed, 14.4.1.

| CEAG Notlichtsysteme Gmbl         | H - Microsoft Internet Explorer      |                    |                          |                  |
|-----------------------------------|--------------------------------------|--------------------|--------------------------|------------------|
| Datei Bearbeiten Ansicht Eave     | orten Egtras 2                       | 11. m . m .a       |                          | 12               |
| Grander • O • X                   | Suchen Travoriten                    | • @ @ • 🗋 🐲        |                          |                  |
| Adresse 🖉 http://192.168.1.200/sb | oermeldungen.html?SESSION=1546604868 |                    |                          | Mechsein zu Unis |
| COOPER Sa                         | fety                                 |                    |                          |                  |
| Logged in as                      |                                      | F.Mail Ontions     |                          |                  |
| Admin                             | Message if                           | E-Mail             | to second group          |                  |
| Log in<br>Log out                 | Connection loose to OPC              | V                  | 2                        |                  |
| cog con                           | Transmission failure                 | V                  | V                        |                  |
| Fri 16 Jan 2009 - 10:42           | After FT                             | <b>V</b>           |                          |                  |
| CGLine PC-Interface               | After DT                             | V                  |                          |                  |
|                                   | Battery failure                      | 1                  | 1                        |                  |
| Status interface                  | Lamp failure                         | V                  | V                        | -                |
|                                   | Remind after 6                       | 0 minutes OFF      | ⊙ - ON ○                 | _                |
| Status line                       | send to second grou                  | up after further 1 | hours                    | 14.4.1           |
| Settings                          |                                      |                    |                          |                  |
| E-Mail Options                    | Recipient 1:                         | Recipient 1:       | ecipient - second group: |                  |
| Interface settings                | Recipient 2:                         | Recipient 2:       |                          |                  |
| nendes soungs                     | Recipient 3:                         | Recipient 3:       |                          |                  |
| Contact                           | Recipient 4                          | Recipient 4:       |                          |                  |
| Other webmodules                  | Recipient 5:                         | Recipient 5:       |                          |                  |
|                                   |                                      |                    |                          |                  |
|                                   |                                      | Save               |                          |                  |
|                                   |                                      |                    | 9 D                      |                  |
|                                   |                                      |                    |                          |                  |
|                                   |                                      |                    |                          |                  |
|                                   |                                      |                    |                          |                  |
|                                   |                                      |                    |                          |                  |
|                                   |                                      |                    |                          |                  |

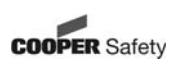

#### 14.5 Interface Settings

By setting/removing the markings the relais assignments can be chosen. Furthermore the time and date can be adjusted manually. The chronology of the automatic tests can also be entered.

| CEAG Notlichtsysteme GmbH           | - Microsoft Internet Explorer |                      |                 |         |            |     |     |   |       |        |                 | ×  |
|-------------------------------------|-------------------------------|----------------------|-----------------|---------|------------|-----|-----|---|-------|--------|-----------------|----|
| Qatel Bearbeten Brocht Eavon        | ten Egtras 2                  | 008.00.              |                 |         |            |     |     |   |       |        |                 | at |
| Grace . O . X B                     | () Position Revenues          | @ D. 3 B.            | . 🔄 🕲           |         |            |     |     |   |       |        |                 |    |
| Adresse 1 http://192.168.1.200/inte | rface.html?SESSDON=1546604868 |                      |                 |         |            | _   | _   | _ |       | ME     | Wechseln zu Lin | 5  |
| COOPER Saf                          | ety                           |                      |                 |         |            |     |     |   |       |        | $(\dot{\cdot})$ | ĺ  |
| E CEAG                              |                               |                      |                 |         |            |     |     |   |       | -      | Email           |    |
| Logged in as                        |                               |                      |                 |         |            | _   |     |   | _     |        |                 |    |
| Log in                              | Relay assig<br>Switch         | nment:<br>s if       |                 | Da      | te and tir | ne  |     |   |       |        |                 |    |
| Log out                             | Battery operation             |                      | 16 101          | 2009    | - 10       | 143 |     |   |       |        |                 |    |
| Eri 16 Jan 2009, 10:43              | Function test                 |                      | Daylight savin  | g begin | 0          | Sun | Jan | ~ |       |        |                 |    |
| 711 10 0011 2000 - 10.40            | Duration test                 |                      | Daylight saving | g end   | 0          | Sun | Jan | * |       |        |                 |    |
| CGLine PC-Interface                 | Transmission failure          | 1                    |                 |         |            |     |     |   | _     |        |                 |    |
| 2                                   | Lamp failure                  | 2                    |                 |         | Save       |     |     |   |       |        |                 |    |
| Status interface                    | Battery failure               | V                    |                 |         |            |     |     |   |       |        |                 |    |
|                                     | Test failure                  | 2                    |                 | Au      | tomatic to | sts |     |   |       |        |                 |    |
| Status line                         |                               |                      | Next function   | test:   |            |     |     |   |       |        |                 |    |
| Settings                            | Save                          | li l                 | 20 01           | 2009    | . 00       | 00  |     |   |       |        |                 |    |
| o o unigo                           | Reset to st                   | andard               | Interval: 7     | Days    |            |     |     |   |       |        |                 |    |
| E-Mail Options                      |                               |                      | Next duration   | i test: | -          | -   | -   |   |       |        |                 |    |
| Interface cottinac                  |                               |                      | 01 04           | 2009    | - 01       | 00  | _   |   |       |        |                 |    |
| interrace semings                   |                               |                      | Interval: 3     | Month   |            |     |     |   |       |        |                 |    |
| Contact                             | Save config to                | SD/MMC               | Shared DT       |         |            |     |     |   |       |        |                 |    |
| ON                                  | Read Config from              | n SD/MMC             | _               |         | Course-    |     |     |   |       |        |                 |    |
| Other webmodules                    | Read Config from SD/MMC       | (Only changed conf.) | _               |         | Sare       |     |     |   |       |        |                 |    |
|                                     |                               |                      |                 |         |            |     |     |   |       |        |                 |    |
|                                     |                               |                      |                 |         |            |     |     |   |       |        |                 |    |
|                                     |                               |                      |                 |         |            |     |     |   |       |        |                 |    |
|                                     |                               |                      |                 |         |            |     |     |   |       |        |                 |    |
|                                     |                               |                      |                 |         |            |     |     |   |       |        |                 |    |
|                                     |                               |                      |                 |         |            |     |     |   |       |        |                 |    |
|                                     |                               |                      |                 |         |            |     |     |   |       |        |                 |    |
|                                     |                               |                      |                 |         |            |     |     |   |       |        |                 | N  |
| http://192.168.1.200/interface.html | SESSION=1546604868            |                      |                 |         |            |     | 11  |   | 10 In | ternet |                 |    |

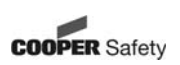

#### 14.6 Other Webmodules

This menu shows all installed webmodules in the network including their addresses and actual statuses (exact function has to be permitted by the IT-department). Choose webserver by clicking on its name.

Furthermore a manual list of the webmodules can be created via clicking on the black command button, 14.6.1.

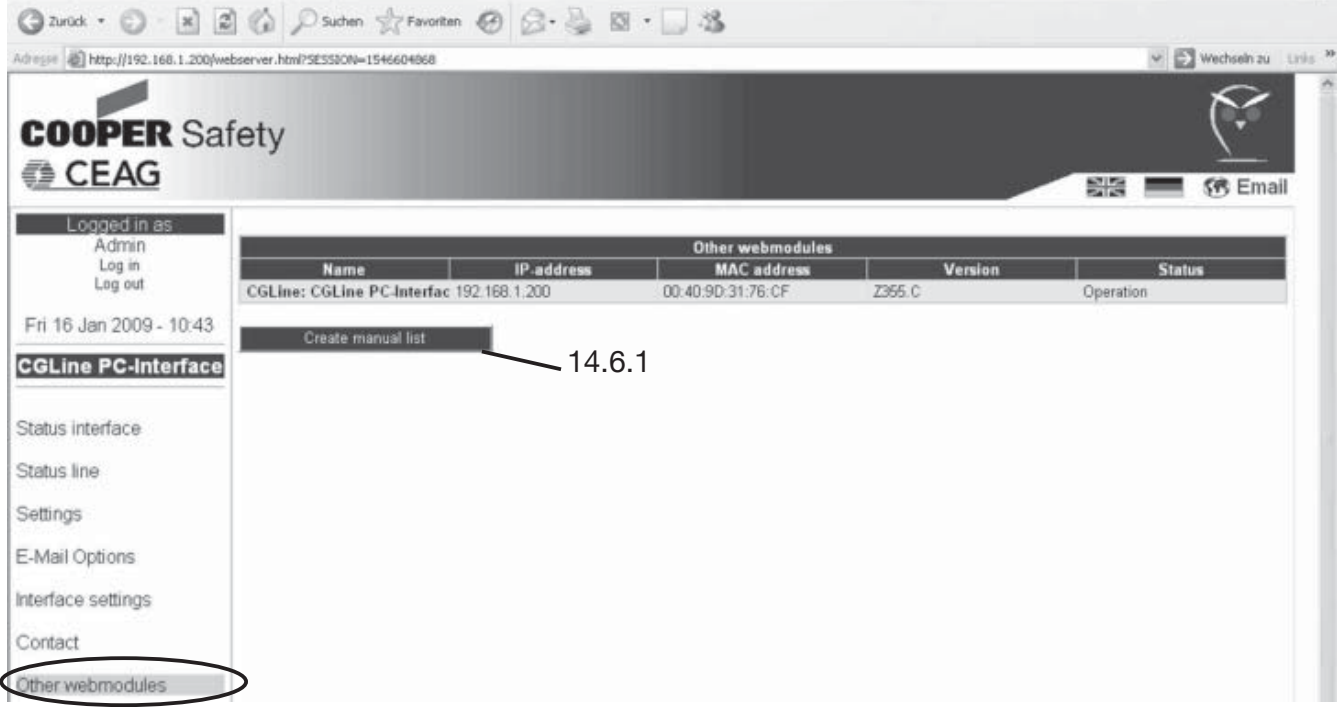

14.6.1 As shown in the example below the location with its individual address of further webmodules can be indicated manually.

| Adresse Adresse Adresse Adresse Adresse    | dd_webmodule.html                                                                             |         | 🛩 🛃 Wechsein zu 🛛 Linis 🤷 |
|--------------------------------------------|-----------------------------------------------------------------------------------------------|---------|---------------------------|
| COOPER Sa                                  | fety                                                                                          |         | Star B C Email            |
| Logged in as<br>Admin<br>Log in<br>Log out | Create manual list:                                                                           |         |                           |
| Fri 16 Jan 2009 - 10:43                    |                                                                                               |         | 1                         |
| CGLine PC-Interface                        |                                                                                               |         |                           |
| Status interface                           |                                                                                               |         |                           |
| Status line                                |                                                                                               |         |                           |
| Settings                                   |                                                                                               |         |                           |
| E-Mail Options                             |                                                                                               |         |                           |
| Interface settings                         |                                                                                               |         |                           |
| Contact                                    |                                                                                               |         | -                         |
| Other webmodules                           | Save                                                                                          |         |                           |
|                                            | example:                                                                                      | Example |                           |
|                                            | "192.168.1.200" // Webmodul Halle 1<br>"192.168.1.201" // Webmodul Halle 2<br>"192.168.1.202" |         |                           |

### 15 Example of locating a luminaire failure

In the menu "Status line" a functiontest can be started manually or it can be checked if a FT runs (also automatic FT). The bar behind "Function test" is yellow as well as the installed lines are highlighted in yellow, 15.1.

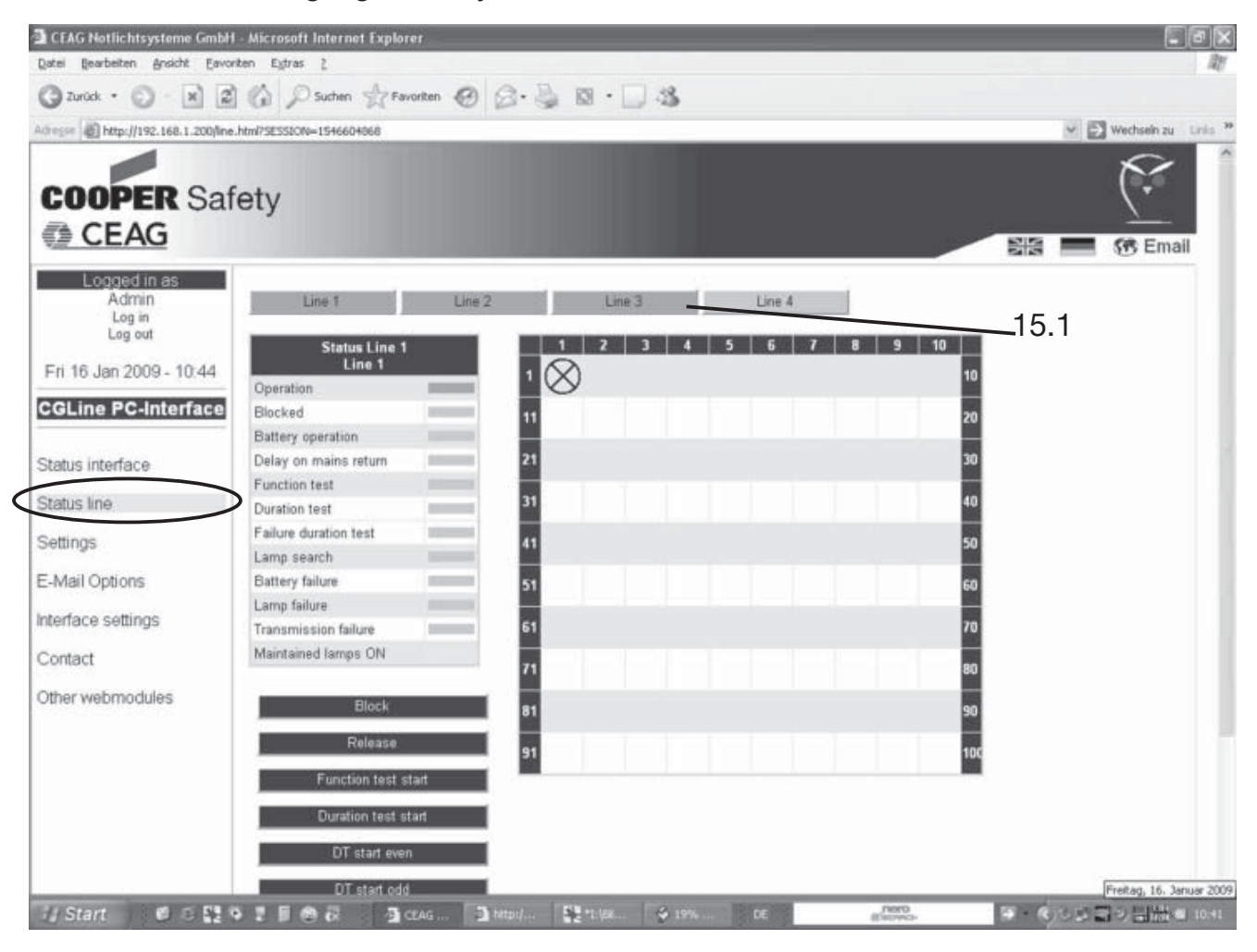

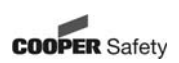

### 15 Example of locating a luminaire failure

When locating a failure after a function test the statuses "Lamp failure" in red and "Relais status" in yellow are shown in the menu "Status interface". In the field "Logbook" given below information about the failure is given, 15.2.

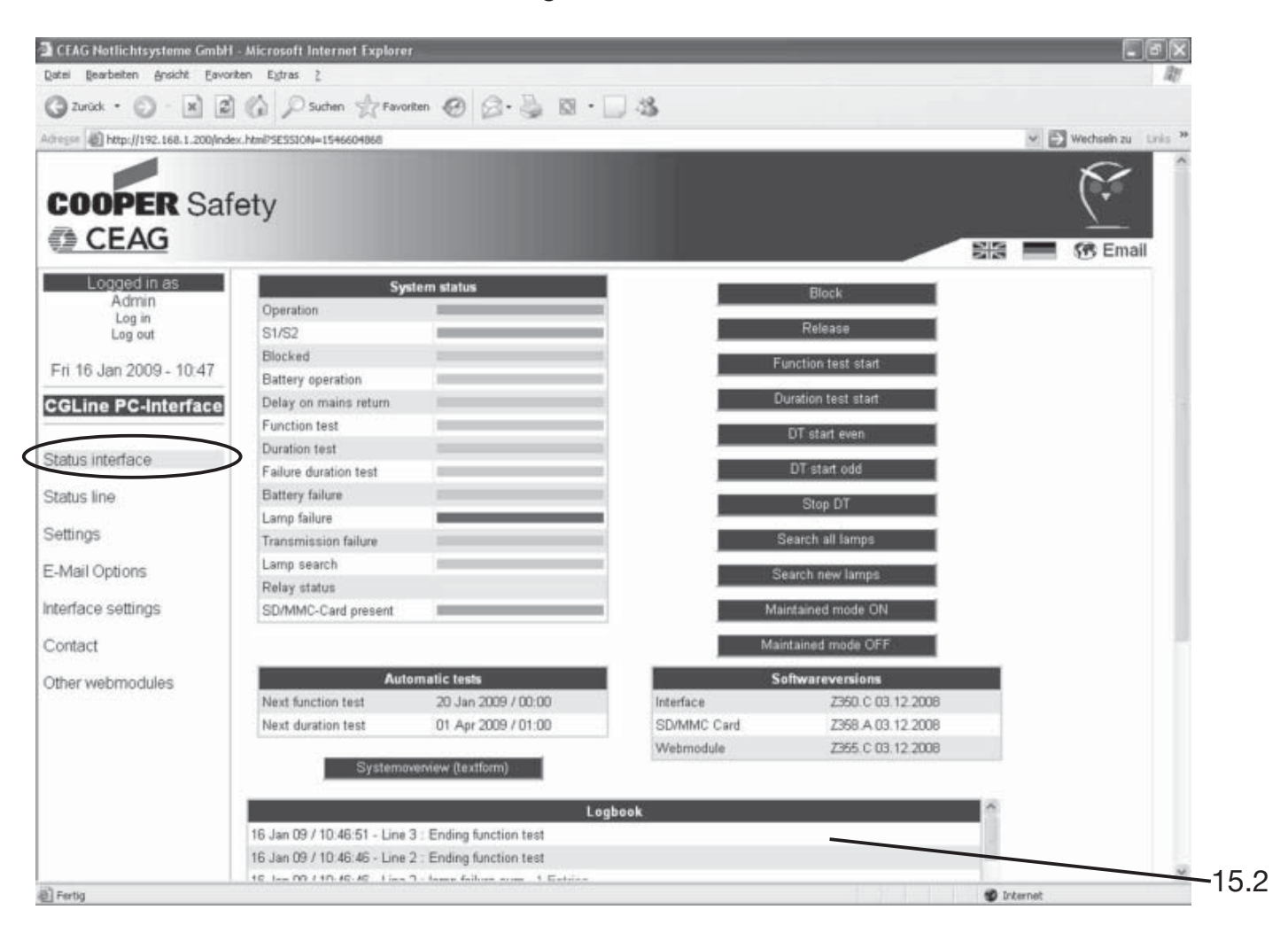

After clicking on the red highlighted text "1 Entries" the menu "Status line" opens.

The location of the failure gets defined exactly by the help of red bars. If the mouse pointer contacts the symbol of defect luminaires a blue window automatically opens by showing detailed information about the failure.

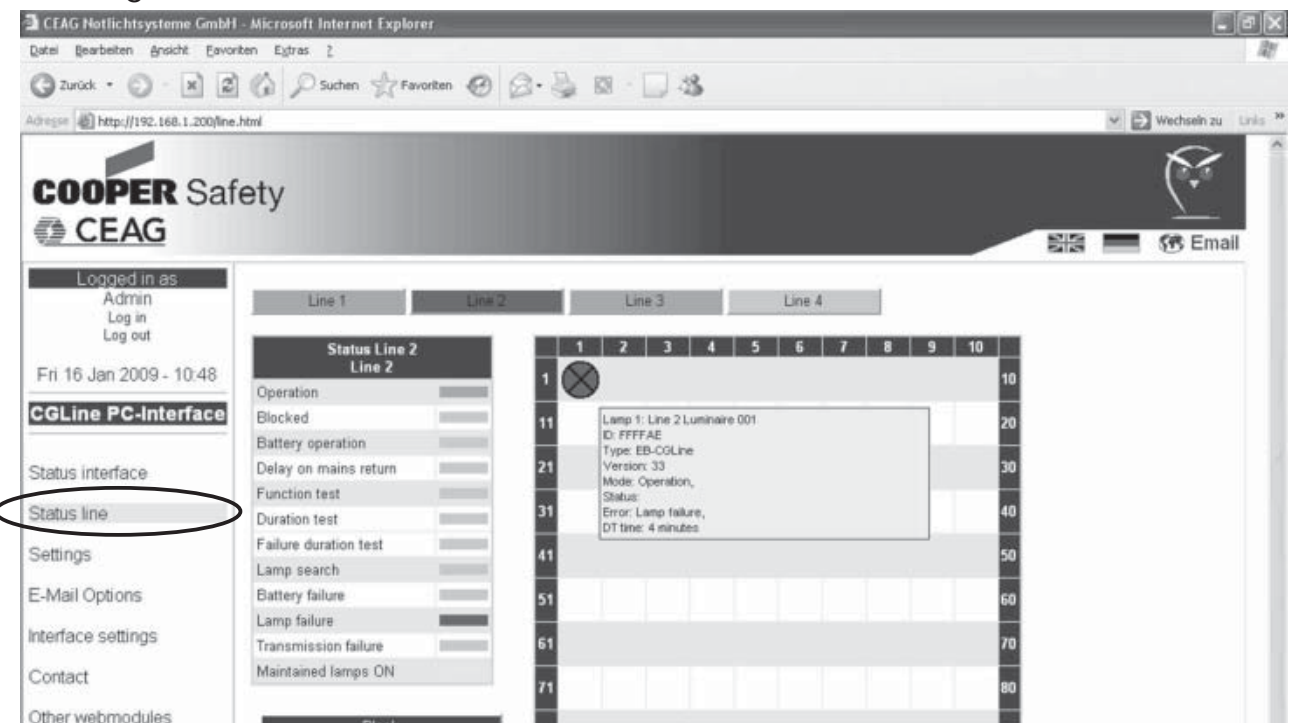

# 16 Summary status as txt.-file

When entering the button "system overview" in the menu status interface or when entering the IP-address followed by /summary.txt, the summary status of the CGLine PC-Interface is shown with the current status of all luminaires:

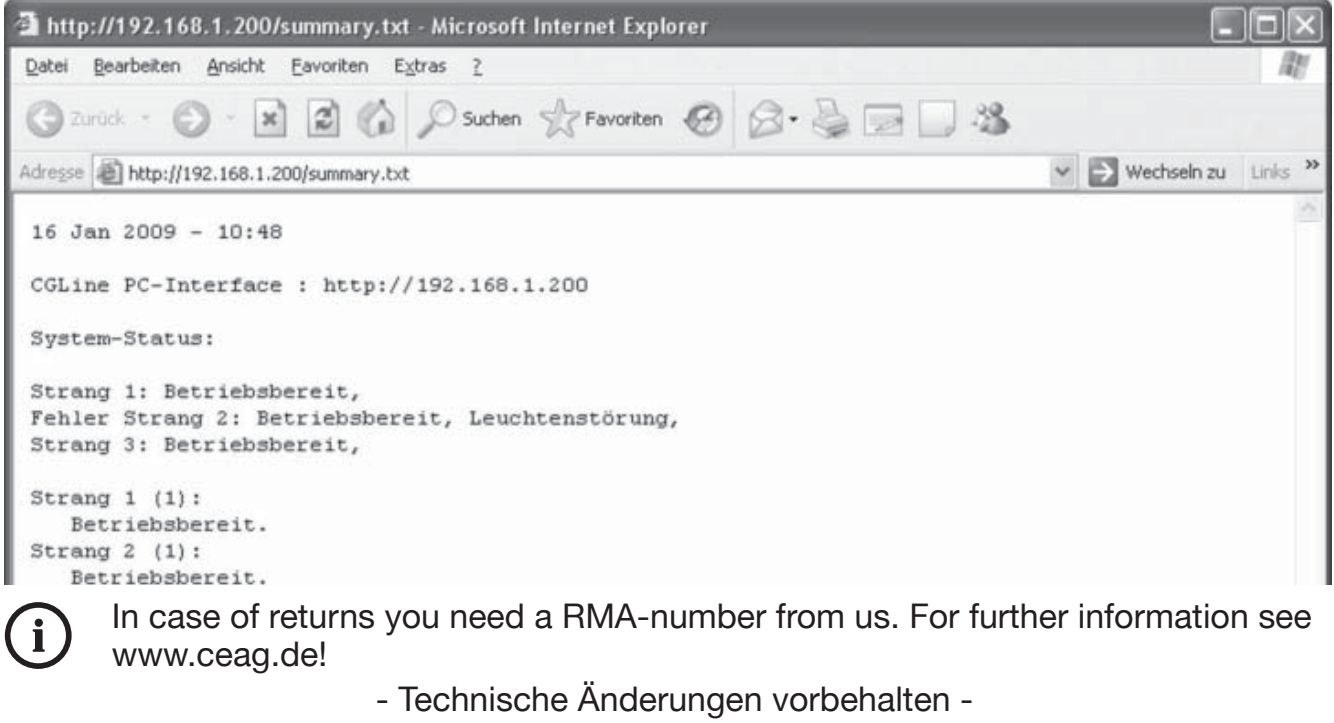

- We reserve the right to carry out technical changes -

#### **CEAG Notlichtsysteme GmbH**

Senator-Schwartz-Ring 26 59494 Soest Germany

Tel: +49 (0) 2921/69-870 Fax: +49 (0) 2921/69-617 Web: www.ceag.de Email: info-n@ceag.de

#### **Cooper Safety**

Jephson Court Tancred Close Royal Leamington Spa Warwickshire CV31 3RZ United Kingdom

Tel: +44 (0) 1926 439200 Fax: +44 (0) 1926 439240 Web: www.cooper-safety.com Email: enquiries@cooper-safety.com

400 71 860 102\_A/XXX/12.08/WK

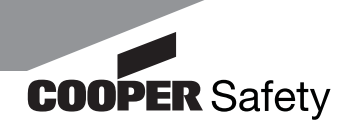